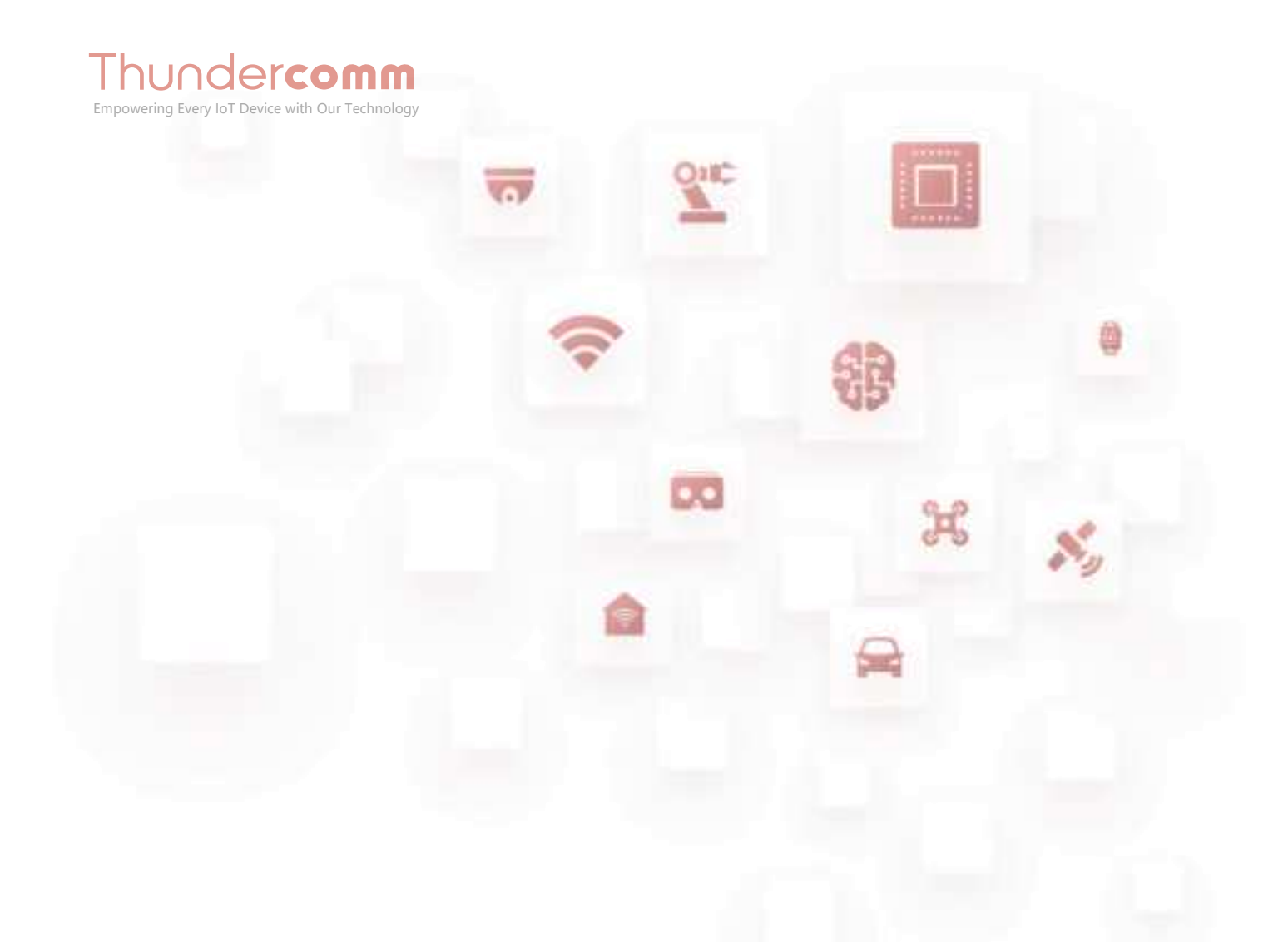

Thundercomm TurboX C865C Development Kit Linux Android Software User Manual

Rev. V1.2.1 May 23, 2022

DN: tc-rla-2312.1

# **Revision History**

| Revision | Date         | Description                                                                                                    |
|----------|--------------|----------------------------------------------------------------------------------------------------|
| 1.0      | Jul 09, 2021 | Initial release                                                                                                    |
| 1.1      | Dec 10, 2021 | <ul> <li>Update industrial temperature range supported by QCS8250 from<br/>"-30 °C to +105 °C" to "-20°C to +96°C" in <u>Chapter 1. Product</u><br/><u>Overview</u>.</li> <li>Replace all illustrations based on V02 IO board.</li> <li>Update <u>3.5. NVME SSD slot</u>.</li> <li>Update <u>3.8. Ethernet connector</u>.</li> <li>Update <u>3.12.2. Three-camera concurrency mode</u>.</li> <li>Add new sections: <ul> <li><u>3.12.3. C-phy Camera</u></li> <li><u>3.14. Digital microphone arrays</u></li> </ul> </li> </ul> |
| 1.2      | Feb 17, 2022 | Add a note in <u>3.16. Video encoding/decoding via OpenMAX</u> .                                                                                                    |
| 1.2.1    | May 23, 2022 | <ul> <li>Change operating temperature from -20°C ~ 70°C to 25°C ~ 75°C in <u>Table 1-2</u>.</li> <li>Add <u>Appendix 1. Compliance and Certificate Information</u>.</li> </ul>                                                                                                    |
|          | hoer         |                                                                                                    |

# **Table List**

Table 1-1. Interface listTable 1-2. Features and specificationsTable 3-1. Button specificationsTable 3-2. Feature description

# **About This Document**

- Illustrations in this documentation might look different from your product.
- Depending on the model, some optional accessories, features, and software programs might not be available on your device.
- Depending on the version of operating systems and programs, some user interface instructions might not be applicable to your device.
- Documentation content is subject to change without notice. Thundercomm makes constant improvements on the documentation of the products, including this guidebook.
- Function declarations, function names, type declarations, attributes, and code samples appear in a different format, for example, cp armcc armcpp.
- Code variables appear in angle brackets, for example, <number>.
- Button, tool, and key names appear in bold font, for example, click Save or press Enter.
- Commands to be entered appear in a different font, on the host computer use \$ as shell prompt, while on the target device use # as shell prompt, for example,

\$ adb devices
# logcat

- Part of the code that does not contain instructions appear in a different format, for example, SUBSYSTEM=="usb", ATTR{idVendor}=="18d1", MODE="0777", GROUP="adm"
- Folders and files are formatted in italic, for example, turbox\_flash\_flat.sh.

# **Table of Contents**

| Chapter | r 1. Product Overview                         | 2 -    |
|---------|-----------------------------------------------|--------|
| 1.1.    | Features and specifications                   | 4 -    |
| 1.2.    | Product diagram                               | 5 -    |
| Chapter | r 2. Firmware Programming                     | 6 -    |
| Chapter | r 3. Function Verification Test               | 7 -    |
| 3.1.    | UART debug connector                          | 7 -    |
| 3.2.    | LED                                           | 8 -    |
| 3.3.    | Button                                        | 9 -    |
| 3.4.    | SD card slot                                  | - 10 - |
| 3.5.    | NVME SSD slot                                 | 11 -   |
| 3.6.    | Type-C USB 3.0 connector                      | 12 -   |
| 3.7.    | Type-A USB 3.0 connector                      | 13 -   |
| 3.8.    | Ethernet connector                            | 15 -   |
| 3.9.    | Wi-Fi                                         | 16 -   |
| 3.10.   | Bluetooth                                     | 18 -   |
| 3.11.   | Display interface                             | 19 -   |
| 3.12.   | Camera                                        | 22 -   |
| 3.13.   | Speaker                                       | 27 -   |
| 3.14.   | Digital microphone arrays                     | 28 -   |
| 3.15.   | Line-in                                       | 29 -   |
| 3.16.   | Video encoding/decoding via OpenMAX           | 30 -   |
| Appendi | lix 1. Compliance and Certificate Information | 33 -   |
| Appendi | lix 2. Notices                                | 36 -   |
| Appendi | lix 3. Trademarks                             | 38 -   |

# **Chapter 1. Product Overview**

Thundercomm TurboX C865C Development Kit is based on the TurboX C865C Platform that facilitates accelerated development of innovative, power-efficient, high computing robots and drones for enterprise, industrial, and professional service applications.

**CONTE:** "TurboX" referred to herein is the English text of our registered trademark T U R 3 O X.

At the heart of the kit is the QCS8250 processor. Customized for robotics applications, this processor offers powerful heterogeneous computing architecture that delivers 15 Tera Operations Per Second of compute. It also offers incredible ML (Machine Learning) accuracy, a powerful ISP (Image Signal Processor) with support for seven concurrent cameras, a dedicated computer vision engine for EVA (Enhanced Video Analytics), as well as the new HTA (Hexagon<sup>™</sup> Tensor Accelerator). Its fifth-generation Qualcomm<sup>®</sup> AI Engine powers inferencing and accuracy with the dedicated HTA. QCS8250 can support an industrial temperature range of –20°C to +96°C, with long life support.

The QCS8250 processor and TurboX C865C platform cater to a wide range of applications, such as AMR (autonomous mobile robots), inventory robots, retail robots, pick-sort-place robots, cleaning robots, first mile robots, last mile delivery robots, and delivery drones, prosumer and commercial drones, industrial and manufacturing robots, healthcare robots, defense robots, etc.

TurboX C865C Platform offers flexible options for development and commercialization in terms of development board offerings for prototyping, off-the-shelf SOM (System-on-module) solutions, and flexibility for chip-on-board designs.

TURBOX

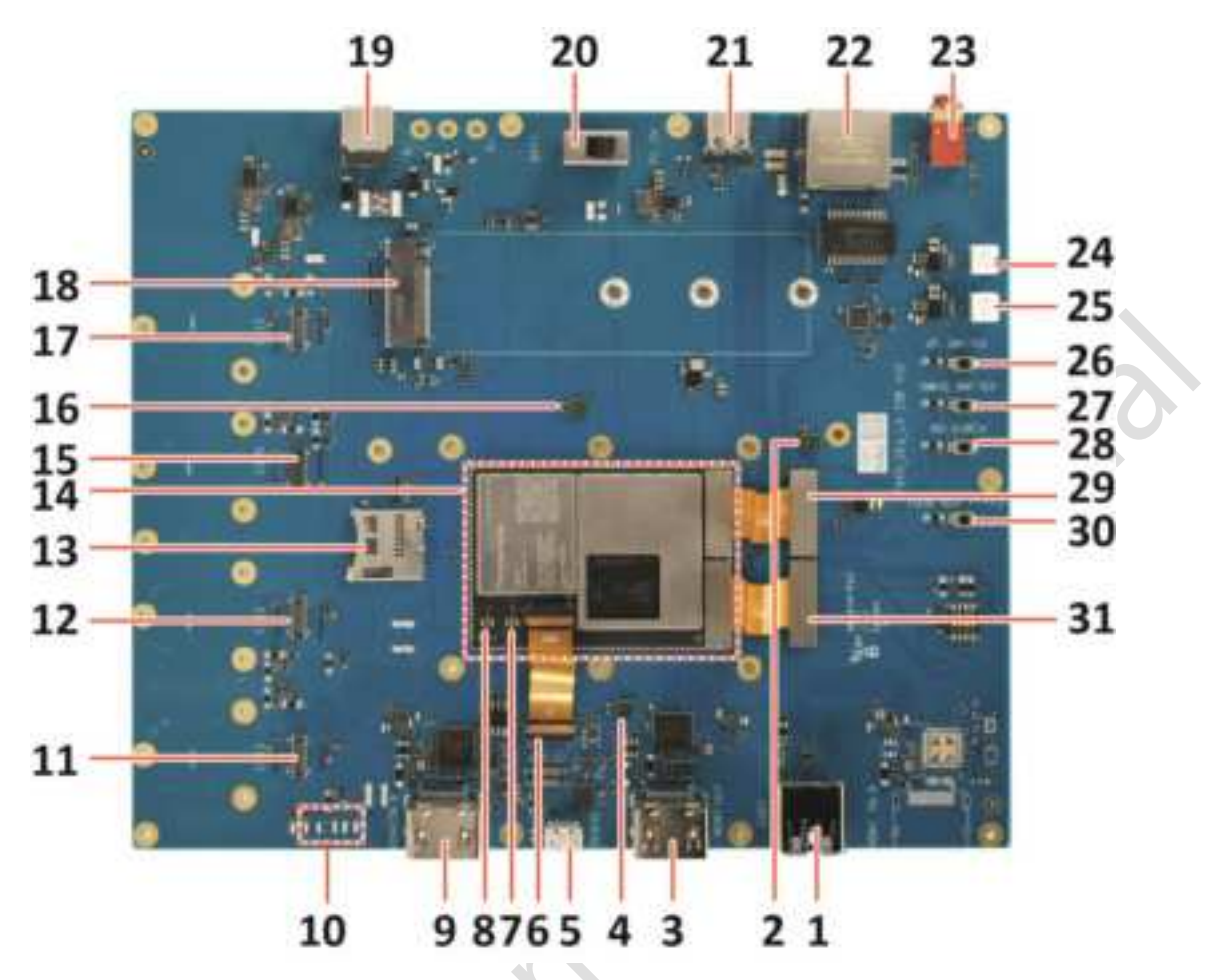

Figure 1-1. TurboX C865C Development Kit Top View

### Table 1-1. Interface list

| 1. Type-A USB 3.0 connector | 17. Camera connector 1               |
|-----------------------------|--------------------------------------|
| 2. Digital microphone 3     | 18. NVME SSD slot                    |
| 3. HDMI OUT connector       | 19. DC IN connector                  |
| 4. Digital microphone 1     | 20. Power switch                     |
| 5. UART debug connector     | 21. Type-C USB 3.0 connector         |
| 6. ZIF FPC                  | 22. Ethernet connector               |
| 7. BT/Wi-Fi antenna slot 1  | 23. Audio line-in connector          |
| 8. BT/Wi-Fi antenna slot 2  | 24. Left-channel speaker connector   |
| 9. HDMI IN connector        | 25. Right-channel speaker connector  |
| 10. LEDs                    | 26. Volume up button                 |
| 11. Camera connector 3      | 27. Volume down button               |
| 12. Camera connector 2      | 28. Power on button                  |
| 13. SD card slot            | 29. Board to board connector 1 (FPC) |
| 14. SOM plate               | 30. Force_USB_boot button            |
| 15. Camera connector 0      | 31. Board to board connector 2 (FPC) |
| 16. Digital microphone 2    | -                                    |

# **1.1. Features and specifications**

### Table 1-2. Features and specifications

| Category                             | Description                                                                                                    |
|--------------------------------------|----------------------------------------------------------------------------------------------------|
| System                               | TurboX C865C SOM                                                                                                    |
| Camera interface                     | <ul> <li>Panorama - 3 x IMX577</li> <li>Samsuang - 1 x S5KGW1SP03</li> <li>1 x HDMI IN</li> <li>1 x UVC camera</li> </ul>                                                                                                    |
| Display feature                      | <ul> <li>DP</li> <li>HDMI OUT</li> <li>Wi-Fi display</li> </ul>                                                                                                    |
| Audio interface                      | <ul> <li>1 x audio line-in</li> <li>2 x speaker</li> <li>3 x DMIC</li> </ul>                                                                                                    |
| General interface on mother<br>board | <ul> <li>1 x Type-C USB 3.0</li> <li>1 x Type-A USB 3.0</li> <li>1 x Micro USB (for debug)</li> <li>1 x SD card</li> <li>1 x GbE Ethernet</li> <li>1 x NVME SSD</li> <li>6 x LED</li> <li>4 x button (Volume up, Volume down, Force_USB_boot, Power on)</li> </ul> |
| Power supply                         | <ul><li>12V DC in jack</li><li>Battery connection</li></ul>                                                                                                    |
| Operating environment                | <ul> <li>Operating temperature: -25°C ~ 75°C</li> <li>Operating humidity: 5%~95%, non-condensing</li> </ul>                                                                                                    |
| Dimensions                           | • 36.5 x 52 x 4.55 mm                                                                                                    |
| OS support                           | • Android                                                                                                    |

# 1.2. Product diagram

|             |               |             | Appli        | cation Pro   | xessor    |                                                                                                    |            |            | BP FW               |            |
|-------------|---------------|-------------|--------------|--------------|-----------|----------------------------------------------------------------------------------------------------|------------|------------|---------------------|------------|
| Tools       | Native        | H           |              |              | Android   | App(s)                                                                                                    |            |            | Common              |            |
|             | Services      |             |              | Hexagon DSP  |           |                                                                                                    |            |            |                     |            |
|             |               | N           | ative Servic | ces          | Care libs | Android                                                                                                    | Runtime    | Delvik std | Compute Hexagon DSP |            |
| _           | RemoteFS      | dereses     | ********     | Hardw        | are Abst  | action Laver                                                                                                    | ********   |            | AOP                 |            |
| Build tools | Time Services | B           |              |              |           | action and the                                                                                                    | Gra        | phics      | Trustzone           |            |
|             | MP Decision   | Contra Long | Aud          | io / Video / | Camera    | NUMBER OF BRIDE                                                                                                    | (OpenVG    | Opentiles  | Apps Boot           |            |
| Plash tools | Desmich       | 2           |              |              |           | adap oct                                                                                                    | 10         | driver.    | wDSP                |            |
|             |               | P           | -1           | Linux Kern   | ieł       |                                                                                                    |            |            | ы                   |            |
| mproc       | ba            | ise         | UI           | perip        | pherals   | multimedia                                                                                                    | power      | Security   | Venus               |            |
|             |               |             | teanet       |              |           | 1                                                                                                    |            | 1000       | Wian                |            |
| and thy     |               | -           | Touch street |              | 124       | VAL2+nation                                                                                                    | alerp -    | 0000       | NPU                 |            |
|             | IOMANA,       |             | Key board    | 5            | RTC       | Also-native                                                                                                    | cputted    | Crypto     | SPSS                |            |
|             | Time server   | pert        | jogtall      | \$D          | #T        | #CSF                                                                                                    | RFM Driver | 000        | QTEE                |            |
| QMI         | THE           | det         | a heyped     | HOUART .     | UART      | S hw3d                                                                                                    | data       | 1CM B      | WIGIG               | <b>Ope</b> |
| SMD         | pitern        | 98          | atio /       | NANO         | ETH       | Frame                                                                                                    |            | 1000       | CVP                 | 利用         |
|             |               |             |              |              |           | and the second second s |            |            |                     |            |

Figure 1-2.Block Diagram

dercoi

### тиязож

# **Chapter 2. Firmware Programming**

Refer to TurboX C865C DK Software Release Notes.

тиязож

# **Chapter 3. Function Verification Test**

This chapter introduces detailed testing steps for various functions.

## 3.1. UART debug connector

Step 1.Connect the device to your computer via UART debug connector (No. 5 in Figure 1-1).

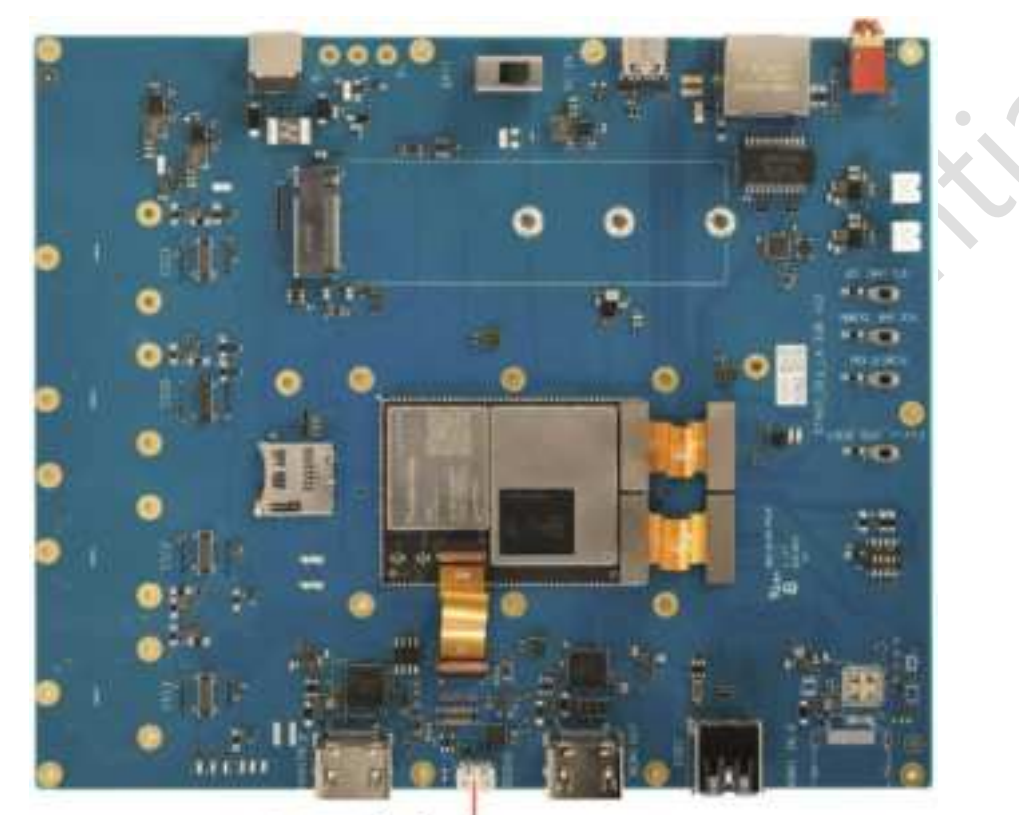

# UART debug connector

Figure 3-1. UART Debug Connector

Step 2.Select your desired UART tool, for example, Minicom.

A new serial port will be added to your computer after the device is connected. Select the new serial port and configure it to 115200 8N1. Refer to Figure 3-2:

| A · Se<br>B · Lockf                          | rial Device ://<br>ile Location :/<br>lin Program                               | dev/ttyUSB0  <br>var/lock |
|----------------------------------------------|---------------------------------------------------------------------------------|---------------------------|
| D - Call<br>E - Bp<br>F - Hardw<br>G - Saftw | sut Program :<br>s/Par/Bits : 1<br>are Flow Control : N<br>are Flow Control : N | 15200 8N1                 |
| Change                                       | which setting? 📘                                                                |                           |

Figure 3-2. Minicom 2.7 Configuration

Step 3.Turn the **Power switch** (No. 20 in Figure 1-1) to DC IN position to boot up the system and check the following log output.

```
Format:
Log Type - Time(microsec) - Message - Optional Info Log Type: B - Since Boot(Power
On Reset), D - Delta, S - Statistic
S - QC_IMAGE_VERSION_STRING=BOOT.XF.3.2-00313-SM8250-1
S - IMAGE_VARIANT_STRING=Soc8250LAA
```

### Thunder**comm**

```
S - OEM_IMAGE_VERSION_STRING=b7400b83815c
S - Boot Interface: UFS S - Secure Boot: Off S - Boot Config @ 0x00786070 =
0x00000001 S - JTAG ID @ 0x00786130 = 0x200c30e1
S - OEM ID @ 0x00786138 = 0x00000000
S - Serial Number @ 0x00786134 = 0xedb84c66
S - OEM Config Row 0 @ 0x007841e0 = 0x00000000000000
S - OEM Config Row 1 @ 0x007841e8 = 0x00000000000000
S - Feature Config Row 1 @ 0x007841f8 = 0x0040200000000420
S - Feature Config Row 1 @ 0x00784200 = 0xc000000000000
S - Core 0 Frequency, 1516 MHz
S - PBL Patch Ver: 4
S - PBL freq: 600 MHZ
......
console:/ $
```

## 3.2. LED

Locate the LEDs on the board. Refer to Figure 3-3.

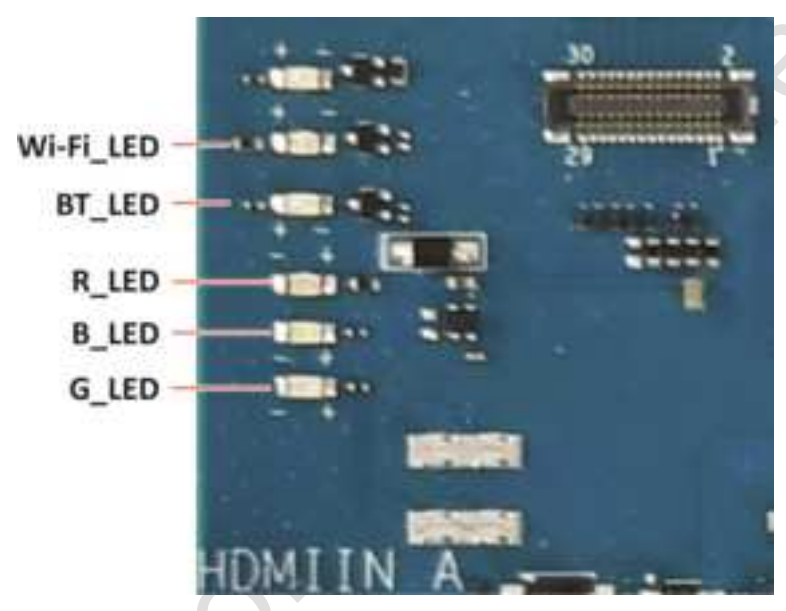

Figure 3-3. LED Layout

Run the commands below on your host to test LEDs.

| \$<br>\$ | adb root<br>adb shell      |                                                                                         |          |              |                                               |  |
|----------|----------------------------|-----------------------------------------------------------------------------------------|----------|--------------|-----------------------------------------------|--|
| •        | RED_LED                    |                                                                                         |          |              |                                               |  |
|          | # echo 255<br># echo 0 >   | <pre>&gt; /sys/class/leds/red/brightness /sys/class/leds/red/brightness</pre>           | //<br>// | Turn<br>Turn | on the red led<br>off the red led             |  |
| •        | BLUE_LED                   |                                                                                         |          |              |                                               |  |
|          | # echo 255<br># echo 0 >   | <pre>&gt; /sys/class/leds/blue/brightness /sys/class/leds/blue/brightness</pre>         | //       | //<br>Turn   | Turn on the blue led<br>off the blue led      |  |
| •        | GREEN_LED                  |                                                                                         |          |              |                                               |  |
|          | # echo 255<br># echo 0 >   | <pre>&gt; /sys/class/leds/green/brightness /sys/class/leds/green/brightness</pre>       | 11       | //<br>Turn   | Turn on the green led<br>off the green led    |  |
| •        | Wi-Fi_LED                  |                                                                                         |          |              |                                               |  |
|          | # echo 255<br># echo 0 >   | <pre>&gt; /sys/class/leds/led_wifi/brightness /sys/class/leds/led_wifi/brightness</pre> | •        |              | Turn on the WIFI led<br>Turn off the WIFI led |  |
| •        | BT_LED                     |                                                                                         |          |              |                                               |  |
|          | # echo 255<br># echo $0 >$ | > /sys/class/leds/led_bt/brightness                                                     |          |              | Turn on the BT led                            |  |

### 3.3. Button

Locate the buttons on the board. Refer to Figure 3-4.

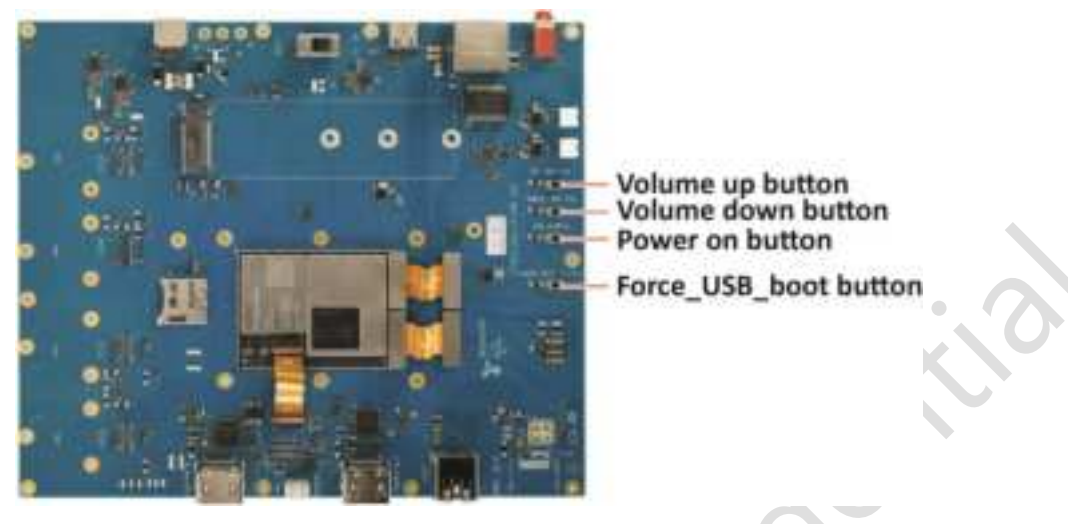

Figure 3-4. Buttons

#### Table 3-1. Button specifications

| Button         | Device node       |
|----------------|-------------------|
| Volume up      | /dev/input/event2 |
| Volume down    | /dev/input/event0 |
| Power          | /dev/input/event0 |
| Force_USB_boot | -                 |

**ONOTE:** Force\_USB\_BOOT is used to force the system to enter EDL (Emergency Download) mode.

Execute the following commands and then press any button for more information:

```
$ adb root
 adb shell
$
 getevent
add device 1: /dev/input/event5
 name: "kona-mtp-snd-card Button Jack"
add device 2: /dev/input/event4
 name: "kona-mtp-snd-card Headset Jack"
add device 3: /dev/input/event2
       "qti-haptics"
 name:
add device 4: /dev/input/event0
name: "qpnp_pon"
add device 5: /dev/input/event3
          "gpio-keys"
 name:
/dev/input/event2: 0001 0073 0000001
/dev/input/event2: 0000 0000 0000000
/dev/input/event2: 0001 0073 0000000
/dev/input/event2: 0000 0000 0000000
/dev/input/event0: 0001 0072 00000001
/dev/input/event0: 0000 0000 0000000
/dev/input/event0: 0001 0072 0000000
/dev/input/event0: 0000 0000 00000000
/dev/input/event0: 0001 0074 00000001
/dev/input/event0: 0000 0000 0000000
/dev/input/event0: 0001 0074 0000000
/dev/input/event0: 0000 0000 0000000
```

## 3.4. SD card slot

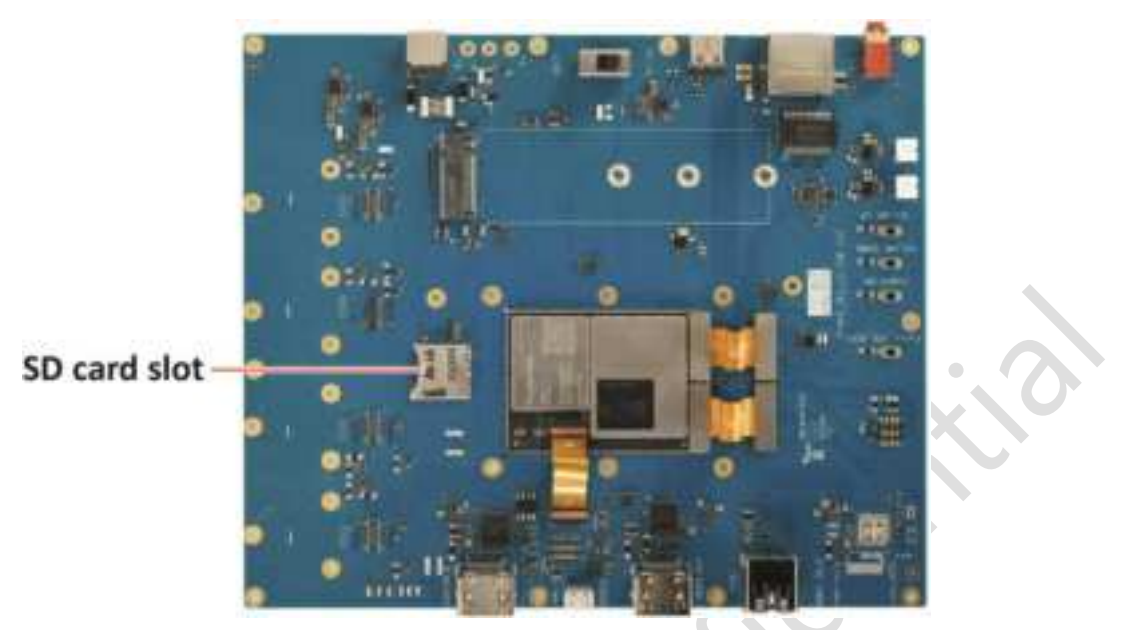

Figure 3-5. SD Card Slot

- Step 1.SD card slot is hot-swappable. When inserted to the board (No. 13 in <u>Figure 1-1</u>), SD card will automatically mount to a temporary file, for example: */mnt/media\_rw/6B8E-1AF0*, in */mnt/media\_rw*.
- Step 2.Run the following commands to test read and write speed of the SD card.

```
$ adb root
$ adb shell
# dd if=/dev/urandom of=/mnt/media_rw/6B8E-1AF0/test.txt bs=30M count=2 conv=fsync
2+0 records in
2+0 records out
62914560 bytes (60.0MB) copied, 6.366916 seconds, 9.4MB/s
# echo 3 >/proc/sys/vm/drop_caches
# dd if=/mnt/media_rw/6B8E-1AF0/test.txt of=/dev/null
122880+0 records in
122880+0 records out
62914560 bytes (60.0MB) copied, 0.092965 seconds, 645.4MB/s
```

### 3.5. NVME SSD slot

Follow the steps below to test the NVME SSD function.

Step 1.Insert NVME SSD to the drive slot on DK board. Refer to Figure 3-6.

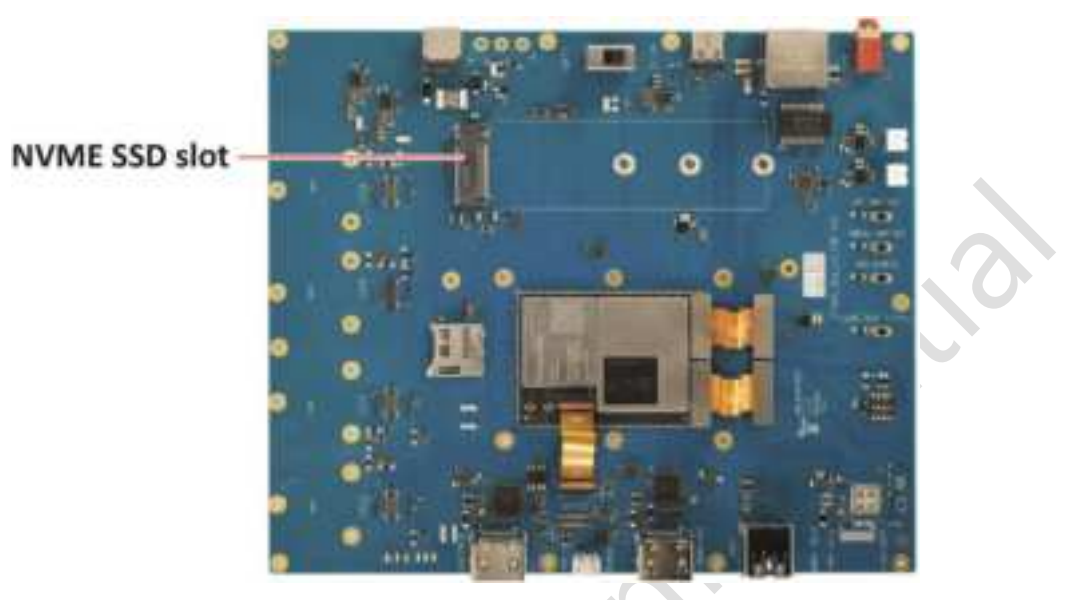

Figure 3-6. NVME SSD Connection

**•** NOTE: Connect the SSD to the board via the NVME SSD connector.

Step 2.Install the test tools tiotest and push the tool to the device.

```
$ adb root
$ adb push tiotest /data/
# adb shell chmod 755 /data/tiotest
```

Step 3.Run the following commands to test read and write speed of NVME SSD.

```
$ adb shell
 cd /data/
# mkdir nvme
# mount /dev/block/nvme0n1 /data/nvme
 ./tiotest -t 8 -d /data/nvme -f 1024 -k 1 -k 3 -L
Tiotest results for 8 concurrent io threads:
  _____
                  | Time | Rate
                                   | IOPS | Usr CPU | Sys CPU |
 Item
  _____

        Write
        8192 MBs
        7.4 s
        1104.758 MB/s
        |
        6.9 %
        205.0 %
        |

        Read
        8192 MBs
        5.3 s
        1558.557 MB/s
        |
        7.5 %
        138.1 %
        |

Т
1
```

### 3.6. Type-C USB 3.0 connector

Step 1.The board shall detect an external hub once connected by a Type-C OTG cable.

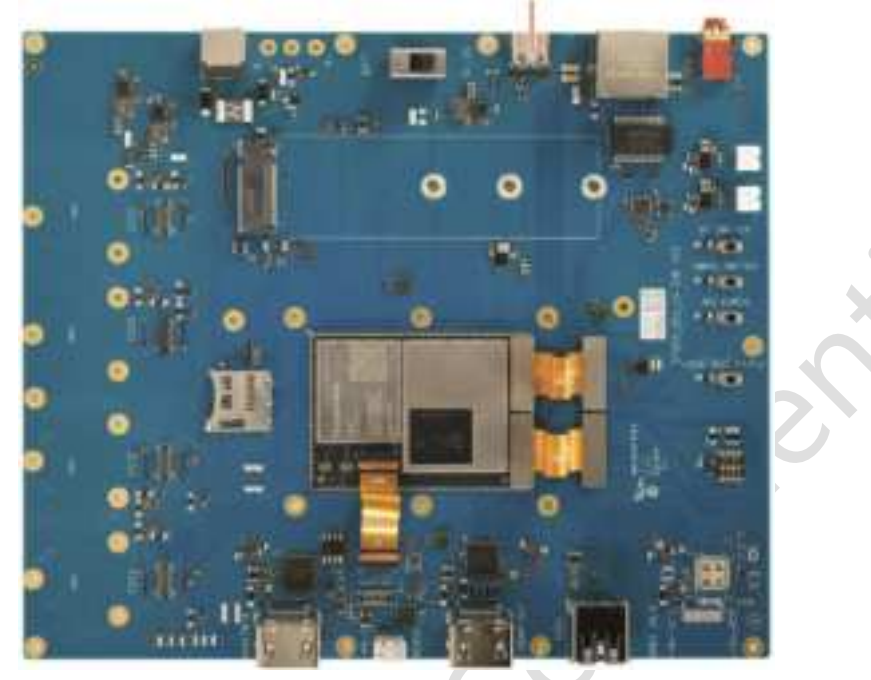

Type-C USB 3.0 connector

Figure 3-7. Type-C USB 3.0 Connector

Step 2.Insert a USB device to the USB port on the OTG cable and input dmesg | grep usb on UART terminal for detailed information.

| #  | dmesg   grep usb                                                                |
|----|---------------------------------------------------------------------------------|
| Γ  | 119.228633] usb 4-1: Product: USB3.1 Hub                                        |
| [  | 119.228640] usb 4-1: Manufacturer: GenesysLogic                                 |
| Γ  | 119.748986] usb 4-1.2: new SuperSpeed Gen 1 USB device number 3 using xhci-hcd  |
| Γ  | 119.778398] usb 4-1.2: New USB device found, idVendor=0951, idProduct=1666,     |
| bc | dDevice= 0.01                                                                   |
| [  | 119.778408] usb 4-1.2: New USB device strings: Mfr=1, Product=2, SerialNumber=3 |
| Γ  | 119.778415] usb 4-1.2: Product: DataTraveler 3.0                                |
| Γ  | 119.778422] usb 4-1.2: Manufacturer: Kingston                                   |
| [  | 119.778429] usb 4-1.2: SerialNumber: E0D55EA574F1F440F901CB02                   |
| [  | 119.787853] usb-storage 4-1.2:1.0: USB Mass Storage device detected             |
| [  | 119.789037] scsi host1: usb-storage 4-1.2:1.0                                   |

Step 3.Open **Files** APP on the Android screen and click the **Recent** button to check the connected USB device in the drop-down list.

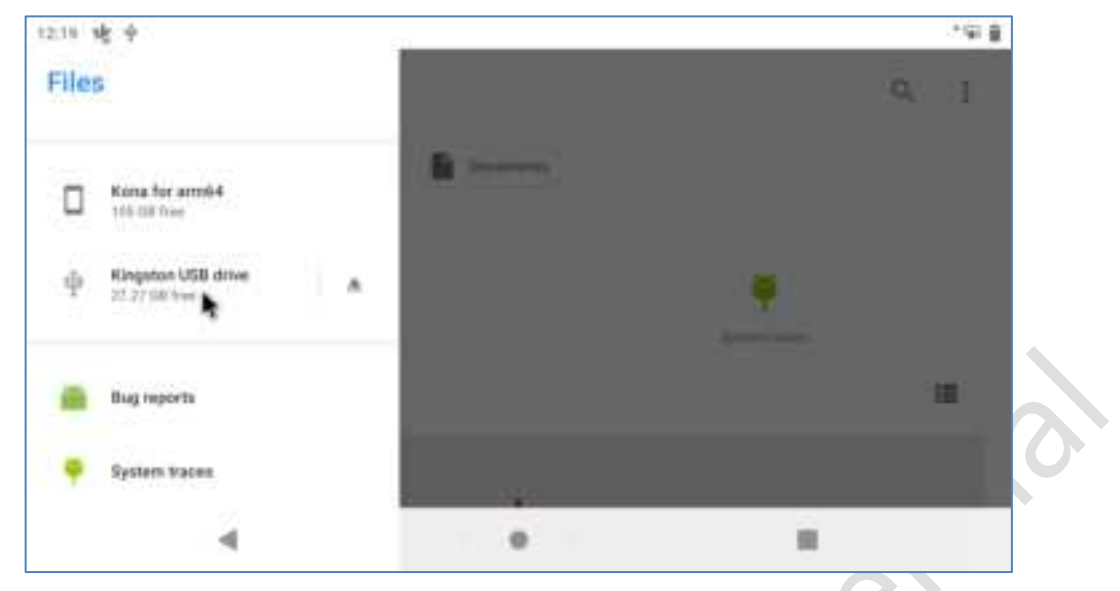

Figure 3-8. Android Screen

# 3.7. Type-A USB 3.0 connector

Step 1.Insert a USB device to **Type-A USB 3.0 connector** (No. 1 in Figure 1-1) on the board.

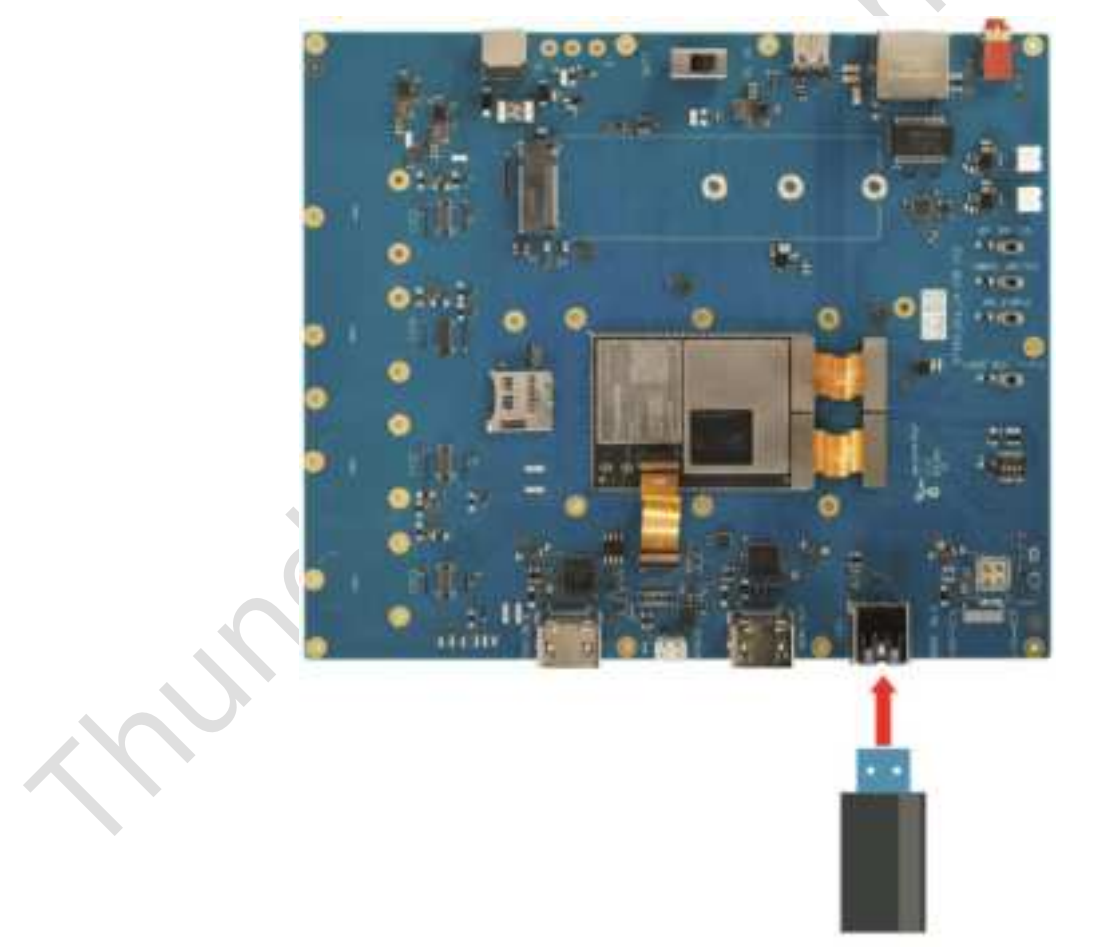

Figure 3-9. Type-A USB 3.0 Connector

Step 2.For more information on the USB device, input # dmesg, refer to the corresponding log output below

| [  | 2045.486868]   | usb 1-1:  | USB disconnect, device number 2                          |
|----|----------------|-----------|----------------------------------------------------------|
| [  | 2046.825339]   | msm-dwc3  | a800000.ssusb: DWC3 in low power mode                    |
| [  | 2054.361235]   | msm-dwc3  | a800000.ssusb: DWC3 exited from low power mode           |
| [  | 2054.605392]   | usb 2-1:  | new SuperSpeed Gen 1 USB device number 2 using xhci-hcd  |
| [  | 2054.635864]   | usb 2-1:  | New USB device found, idVendor=0951, idProduct=1666,     |
| bo | cdDevice= 0.03 | 1         |                                                          |
| [  | 2054.635880]   | usb 2-1:  | New USB device strings: Mfr=1, Product=2, SerialNumber=3 |
| [  | 2054.635889]   | usb 2-1:  | Product: DataTraveler 3.0                                |
| [  | 2054.635896]   | usb 2-1:  | Manufacturer: Kingston                                   |
| [  | 2054.635903]   | usb 2-1:  | SerialNumber: E0D55EA574F1F440F901CB02                   |
| [  | 2054.651707]   | usb-stora | age 2-1:1.0: USB Mass Storage device detected            |
| Γ  | 2054.6526151   | scsi host | t1: usb-storage 2-1:1.0                                  |

Step 3.Open **Files** APP on the Android screen and click the **Recent** button to check the connected USB device in the drop-down list.

|    | Kingston USB (     | urive       |          | - I           |
|----|--------------------|-------------|----------|---------------|
|    | alaa (1) adaa ahaa | Well Volese | uprendy. |               |
| 80 | 20201221,2318,4.   | BB 828      | Alartia  | Maria Andread |
| 8  | DOM/               | De Continue | незсина  | Marrier .     |
|    |                    |             | 1.1227   | 12.22         |

Figure 3-10. Android Screen

hoerce

### **3.8.** Ethernet connector

Follow the steps below to test the Ethernet function.

Step 1.Connect the board to a local network via an Ethernet cable. Refer to Figure 3-11.

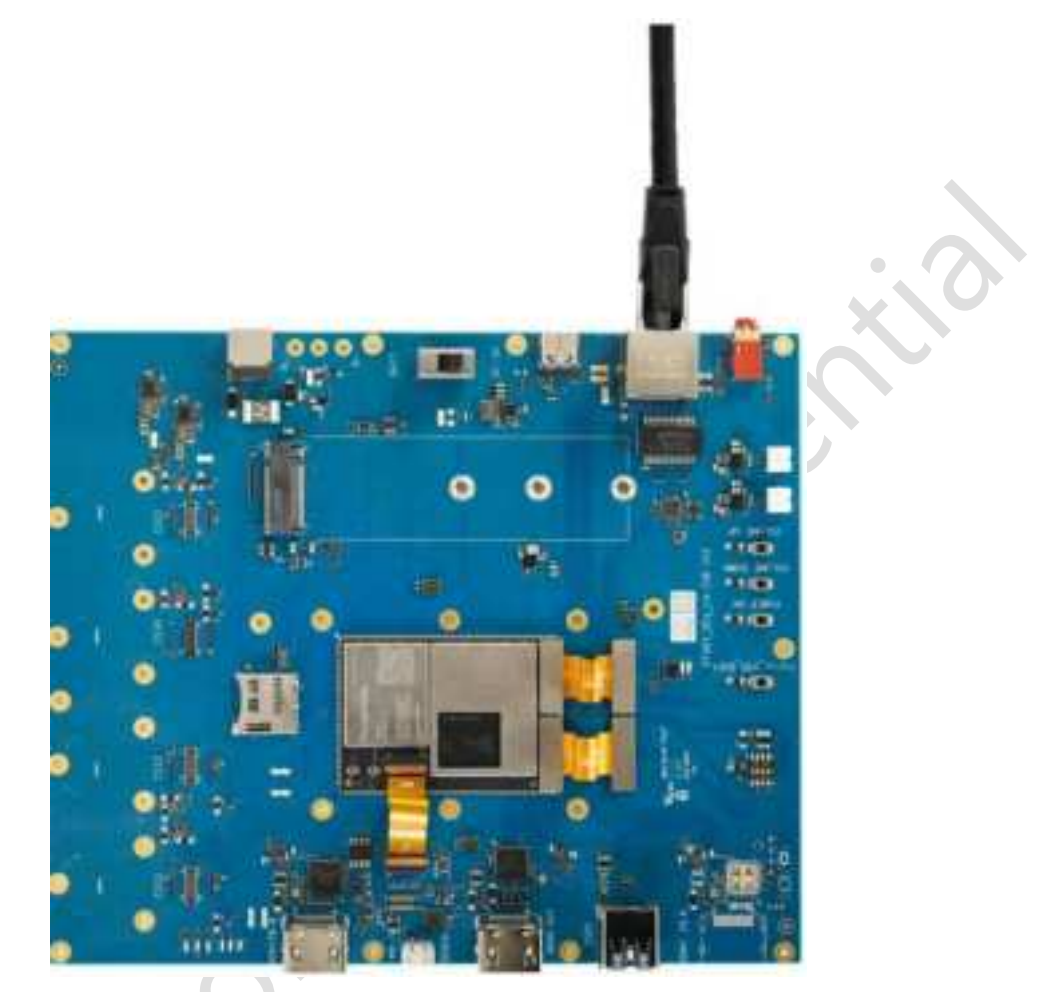

Figure 3-11. Connect Ethernet Cable

Step 2.Confirm the connection setup with an IP obtained.

#### # ifconfig eth0

| th0 | Link encap:Ethernet HWaddr 00:0e:c6:81:79:01 Driver ax88179_178a |
|-----|------------------------------------------------------------------|
|     | inet addr:10.0.36.42 Bcast:10.0.36.255 Mask:255.255.255.0        |
|     | <pre>inet6 addr: fe80::d050:90cf:afb8:6d01/64 Scope: Link</pre>  |
|     | UP BROADCAST RUNNING MULTICAST MTU:1500 Metric:1                 |
|     | RX packets:144 errors:0 dropped:0 overruns:0 frame:0             |
|     | TX packets:72 errors:0 dropped:0 overruns:0 carrier:0            |
|     | collisions:0 txqueuelen:1000                                     |
|     | RX bytes:12348 TX bytes:9714                                     |
|     |                                                                  |

#### Step 3.Perform a ping test:

#### # ping www.thundercomm.com

```
PING nm.aicdn.com (223.85.20.156) 56(84) bytes of data.
64 bytes from 223.85.20.156: icmp_seq=1 ttl=45 time=39.2 ms
64 bytes from 223.85.20.156: icmp_seq=2 ttl=45 time=39.3 ms
64 bytes from 223.85.20.156: icmp_seq=3 ttl=45 time=39.6 ms
64 bytes from 223.85.20.156: icmp_seq=4 ttl=45 time=39.1 ms
64 bytes from 223.85.20.156: icmp_seq=5 ttl=45 time=40.4 ms
64 bytes from 223.85.20.156: icmp_seq=6 ttl=45 time=39.4 ms
```

## 3.9. Wi-Fi

### 3.9.1. Wi-Fi network connection

Step 1.Connect your antennas to the board. Refer to Figure 3-12.

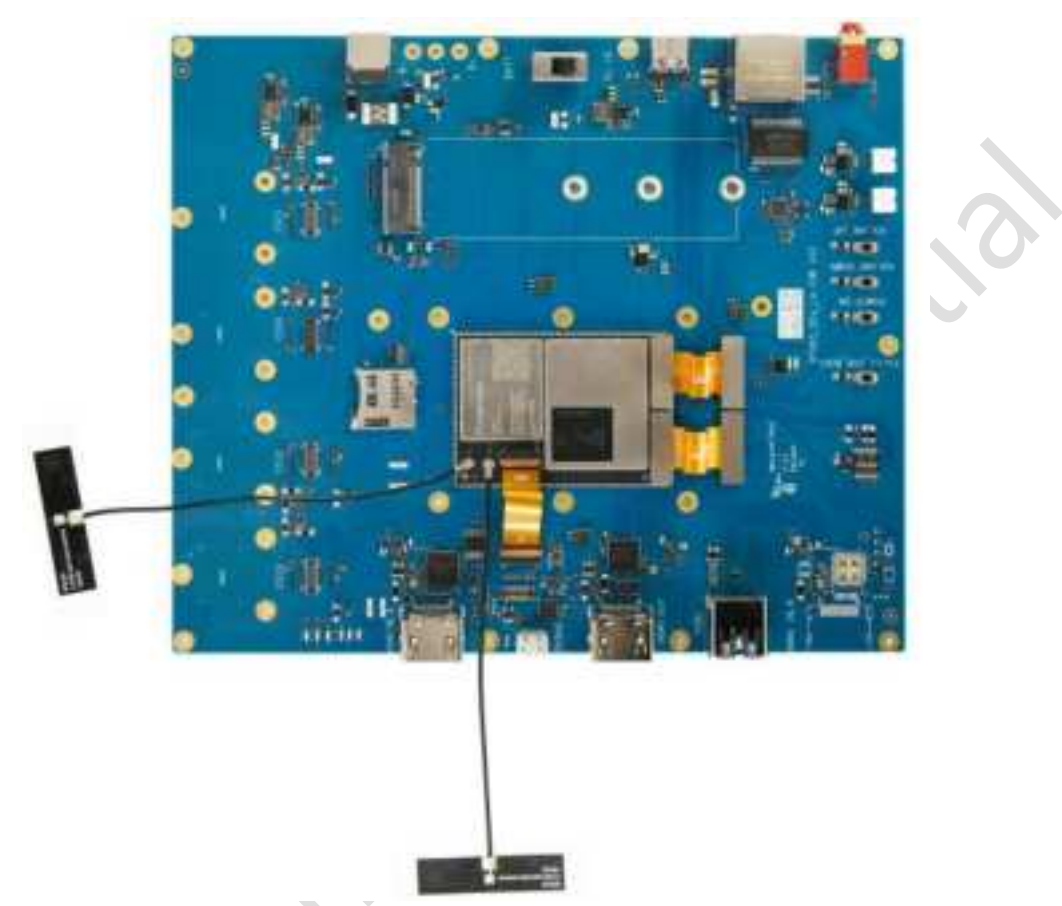

Figure 3-12. Wi-Fi Network Connection

Step 2.Swipe downwards shortly from the top edge of your screen to enter Quick Settings bar.

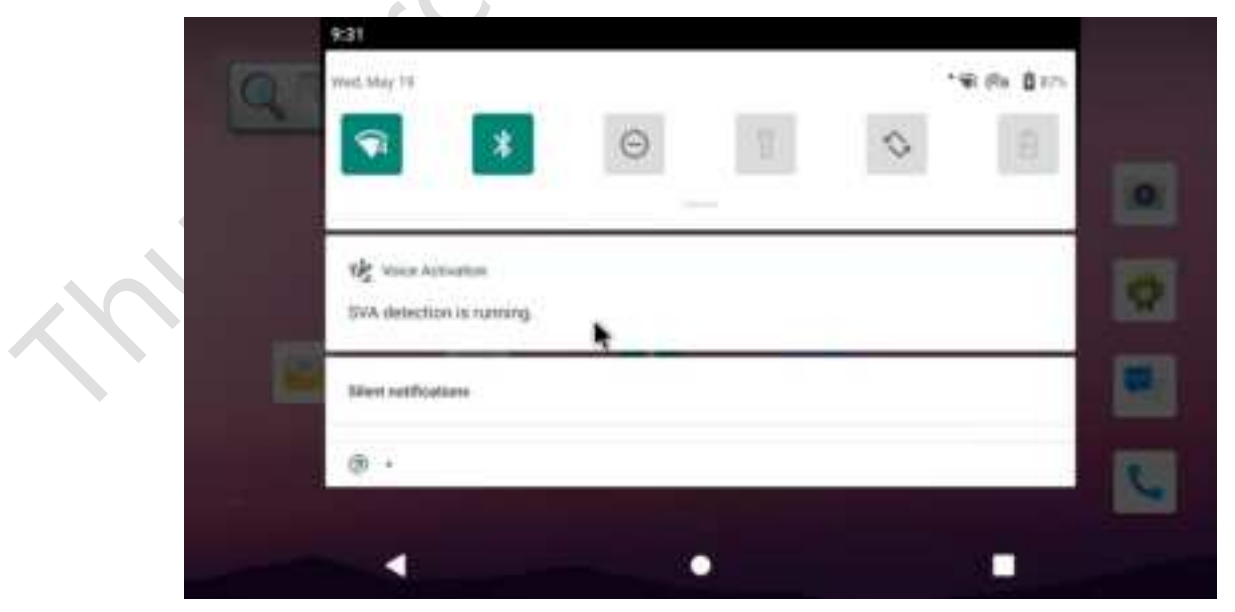

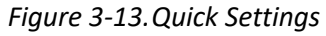

Step 3.Tap the **Wi-Fi** connection icon votice to turn on the Wi-Fi connection function.

Step 4. Hold the icon to enter the network list.

Step 5.Tap your desired network and enter the password (Networks that require password have a lock icon marked).

Step 6.Confirm connection with an IP obtained.

```
# ifconfig wlan0
wlan0
Link encap:Ethernet HWaddr 12:d9:8d:c8:77:e7 Driver cnss_pci
inet addr:192.168.1.107 Bcast:192.168.1.255 Mask:255.255.0
inet6 addr: fe80::74a8:fe06:9ecf:2c1a/64 Scope: Link
UP BROADCAST RUNNING MULTICAST MTU:1500 Metric:1
RX packets:531 errors:0 dropped:2 overruns:0 frame:0
TX packets:4319 errors:0 dropped:0 overruns:0 carrier:0
collisions:0 txqueuelen:3000
RX bytes:72338 TX bytes:335787
```

Step 7.Perform a ping test.

```
# ping www.thundercomm.com
PING nm.aicdn.com (223.85.20.156) 56(84) bytes of data.
```

```
64 bytes from 223.85.20.156: icmp_seq=1 ttl=45 time=39.2 ms
64 bytes from 223.85.20.156: icmp_seq=2 ttl=45 time=39.3 ms
64 bytes from 223.85.20.156: icmp_seq=3 ttl=45 time=39.6 ms
```

### 3.9.2. Hotspot setup

Step 1.Enter Wi-Fi hotspot page: Settings  $\rightarrow$  Network & internet  $\rightarrow$  Hotspot & tethering  $\rightarrow$  Wi-Fi hotspot.

Step 2.Tap **OFF** icon **I** to enable Wi-Fi hotspot.

| 1.15 18 | ( Ø)                                               |   | 金田 日 |
|---------|----------------------------------------------------|---|------|
| 4       | Wi-Fi hotspot                                      |   | Q,   |
|         | - OH                                               |   |      |
|         | Hotspot name<br>Andreal/P_0113                     |   | 12   |
|         | Security<br>WIND Decision                          |   |      |
|         | Hotspot password                                   |   |      |
| -       | Advanced<br>Tran off homgest automotically AP Band |   |      |
|         | 4                                                  | 0 |      |

Figure 3-14. Hotspot Setup

Then you can edit the setup as required.

Step 3.Connect your phone to the Wi-Fi network you have set up.

## 3.10. Bluetooth

Step 1.Swipe downwards shortly from the top edge of your screen to enter **Quick Settings** bar.

| Wet, May 78               |   | * We she I | 1275 |
|---------------------------|---|------------|------|
| <b>1</b>                  | Θ | 0          | 1    |
|                           |   |            |      |
| N Voice Activation        |   |            | 101  |
| SVA detection is running. | * |            | 0.40 |
| Silent notifications      |   |            |      |
| ® ·                       |   |            | 100  |
|                           |   |            |      |

Figure 3-15. Quick Settings

Step 2.Tap Bluetooth icon 🔻 to turn on Bluetooth connection function.

Step 3. Hold the icon to enter Bluetooth setting interface.

Step 4.Tap Pair new device to search for the Bluetooth-enabled device around.

NOTE: If you cannot find Pair new device option, check the Bluetooth list under Available devices, or tap More/<sup>1</sup>/<sub>1</sub> to refresh.

Step 5.Tap the Bluetooth name to pair the Bluetooth-enabled device with your device.

|           | 9:53 V | : @                              |            | *0 |
|-----------|--------|----------------------------------|------------|----|
|           | ÷      | Pair new device                  |            | ۹  |
|           |        | Device name<br>ocom-sto          |            |    |
|           |        | Available devices                |            |    |
|           | C      | Thundercomm                      |            |    |
| $\langle$ | 0      | Phone's Blannoth address: 22.227 | 9 70 59 EB |    |
|           |        |                                  |            |    |

Figure 3-16. Pair Bluetooth-enabled Device

### 3.11. Display interface

C865C display system supports DP and HDMI interfaces.

NOTE: The system goes into Sleep Mode after about one minute of non-use. To activate it, press the Power on button. (No. 28 in Figure 1-1).

### 3.11.1. DP interface

- Step 1. Connect the monitor to the board by a USB Type-C to DP cable through **Type-C USB 3.0 Connector** (No. 21 in Figure 1-1).
- Step 2.DP driver will automatically match monitor resolution display.

### 3.11.2. HDMI interface

Two types of resolution are available for HDMI: 1080P60FPS (default) and 4K60FPS.

Step 1.Connect the monitor to the board by a HDMI cable through the **HDMI OUT Connector** (No. 3 in Figure 1-1).

Step 2.After connecting the HDMI cable, the display will display automatically.

Step 3.Switch HDMI resolution.

• Switching HDMI resolution from 4K to 1080P:

```
$ adb reboot bootloader
```

```
$ fastboot oem select-display-panel dsi_ext_bridge_1080p
```

```
$ fastboot reboot
```

• Switching HDMI resolution from 1080P to 4K:

```
$ adb reboot bootloader
```

- \$ fastboot oem select-display-panel dsi\_ext\_bridge\_4k
- **\$** fastboot reboot

### 3.11.3. Secondary display control via Android presentation

Step 1.Connect two monitors to the board by a USB Type-C to DP cable and an HDMI cable respectively.

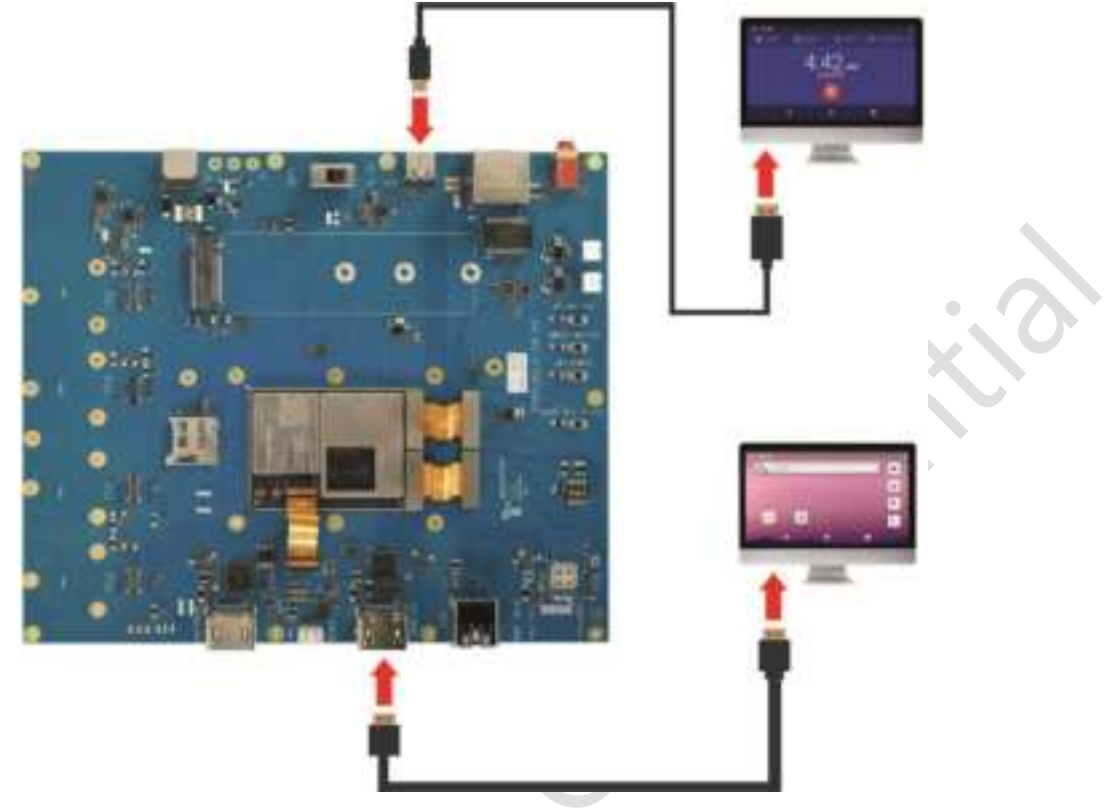

Figure 3-17. Secondary display control via Android presentation

Step 2.By default, DP and HDMI display the same content. To make them display different contents, execute the following commands in the UART debug port.

• Disable debug log

```
# su
# sysctl kernel.printk="2 6 1 7"
```

• View connected monitor ID

```
# dumpsys SurfaceFlinger | grep pnpId
Display 23367303159971588 (HWC display 1): port=4 pnpId=TXD displayName="HDMI"
Display 19260656133175937 (HWC display 0): port=129 pnpId=QCM displayName="ext video mod"
```

• Select monitor to run app

# am start -n com.android.deskclock/.DeskClock --display 1

# 3.11.4. Wi-Fi projection

Prerequisite: Make sure SOM and the projector are connected to the same Wi-Fi hotspot.

Step 1.Connect the board with a mouse via Type A USB 3.0 connector (No.1 in Figure 1-1).

Step 2.Select Settings  $\rightarrow$  Connected devices  $\rightarrow$  Connection preferences  $\rightarrow$  Cast on the screen.

Step 3.Click the menu button and activate the "Enable wireless display" checkbox. Then your PC will appear in the list if the **Connect APP** is opened. Click the name of the PC in the list to enable projection.

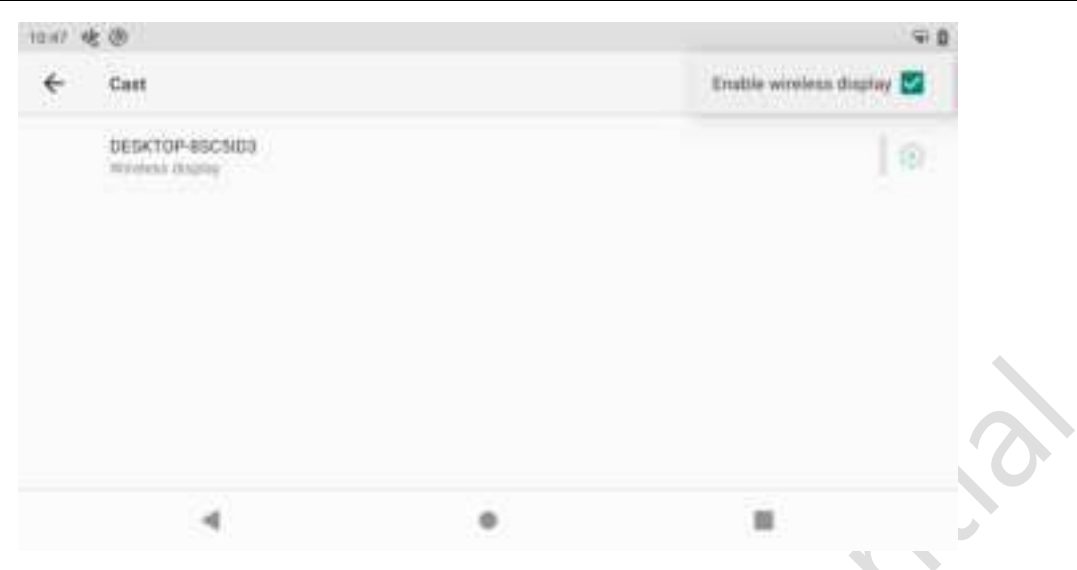

Figure 3-18. Enable Wireless Display

Sote: When you are using a laptop with Win 10 OS to project your display, make sure you have opened Miracast by selecting Start → Settings → System → Projecting to this PC.

| e Serge                       | - a ×                                                                                                    |
|-------------------------------|----------------------------------------------------------------------------------------------------|
| @ Hone                        | Projecting to this PC                                                                                    |
| Teol a setting                | Propert your Windows phone or PC to this screen, and use its<br>heybrant, mouse, and other devices, too. |
| System                        | Some Windows and Android devices can project to this PC when you say it's OK                             |
| 🖒 Rover & sheep               | Available everywhere                                                                                     |
| Buttey                        | Alls to project to this PC                                                                               |
| cs Storage                    |                                                                                                    |
| Tablet mode                   | Tagan (NV for paring                                                                                     |
| III Muthaking                 | This PC can be discovered for projection any when it's shapped into                                      |
| Projecting to this PC         | a power source                                                                                           |
| X Shared experiences          | PC name DESCRIP-ENCISES                                                                                  |
| D Opheant                     | Remaining your PC                                                                                        |
| ) <sup>2</sup> Remote Desktop |                                                                                                    |
| () About                      |                                                                                                    |

Figure 3-19. Open Miracast

# 3.12. Camera

### 3.12.1. Main camera (IMX577)

Step 1.Install camera modules to the board.

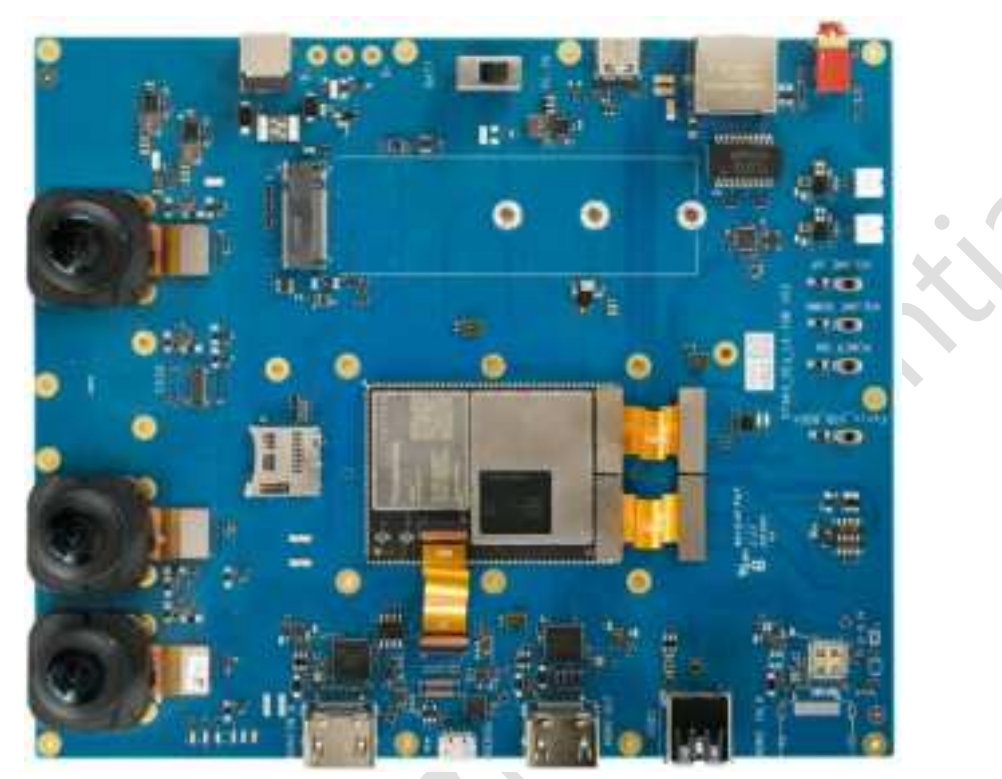

Figure 3-20. Connect Cameras

Step 2.Boot up your system, then open the **Snapdragon Camera** app to take picture or record video

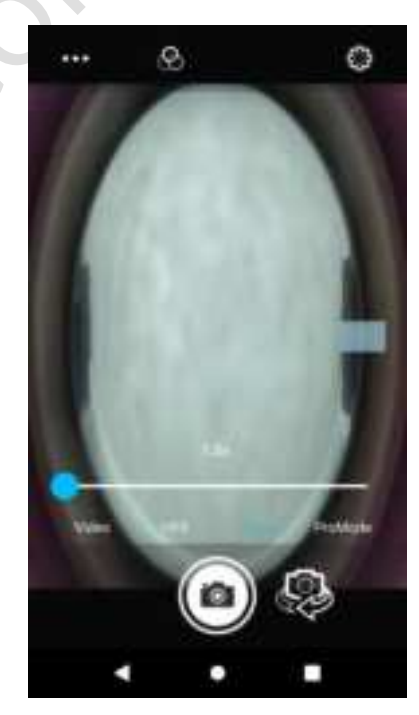

Figure 3-21. Camera/Video

#### NOTE:

- Default rear camera: camera0; default front camera: camera3.
- Follow the steps below to switch the front/rear camera:
  - a) Click the Setting icon is at the upper right corner of home screen of Snapdragon Camera app and click Version Info for 10 times to open DEVELOPER OPTIONS of Snapdragon Camera app.

|   |                          |   | • |  |
|---|--------------------------|---|---|--|
| 0 | Version influ<br>210 mil | 4 |   |  |
| c | Restore defaults         |   |   |  |
| 4 | Touch Track Focus        |   |   |  |
| 0 | Stutter Sound            |   |   |  |
| 4 | Settings                 |   |   |  |

Figure 3-22. Settings Screen

b) Click Version Info for 10 times to return to the home screen of Snapdragon Camera app, then click the Settings icon again and select Switch camera by id to configure the default camera.

### 3.12.2. Three-camera concurrency mode

Step 1. Download ThundersoftMultiCamera.apk and install it to SOM.

- \$ adb root
- \$ adb install ThundersoftMultiCamera.apk

Step 2. Configure the permission of ThundersoftMultiCamera.apk.

- a) Select Settings  $\rightarrow$  Apps&notifications  $\rightarrow$  ThundersoftMultiCamera  $\rightarrow$  Permissions.
- b) Click Camera or Storage in Figure 3-27 to perform permission.

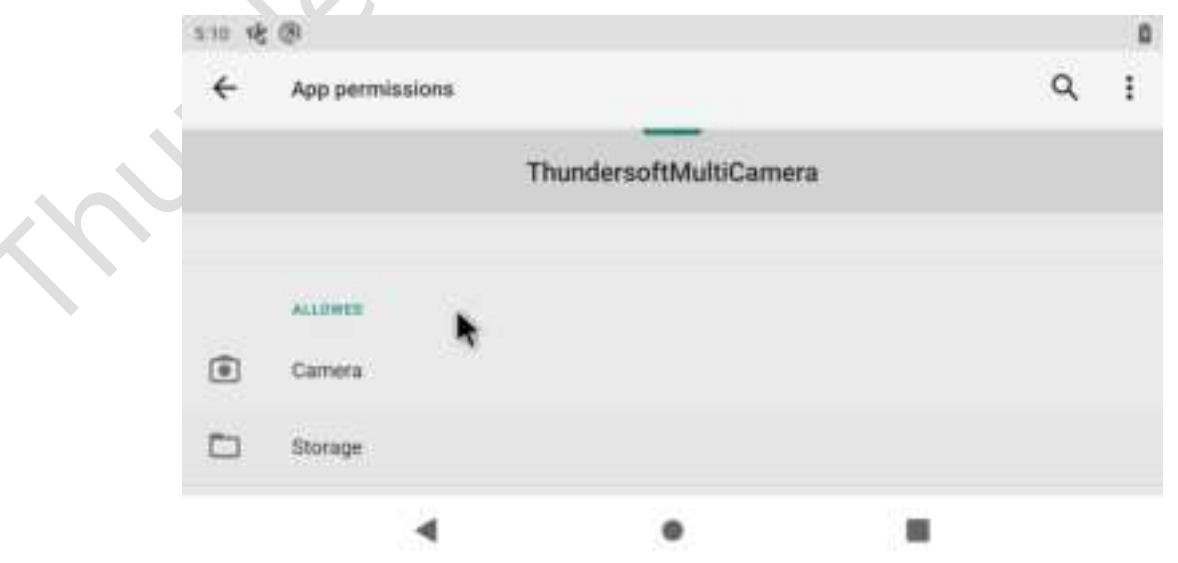

Figure 3-23. App Permissions

Step 3.Open the ThundersoftMultiCamera app and click START to display camera pictures.

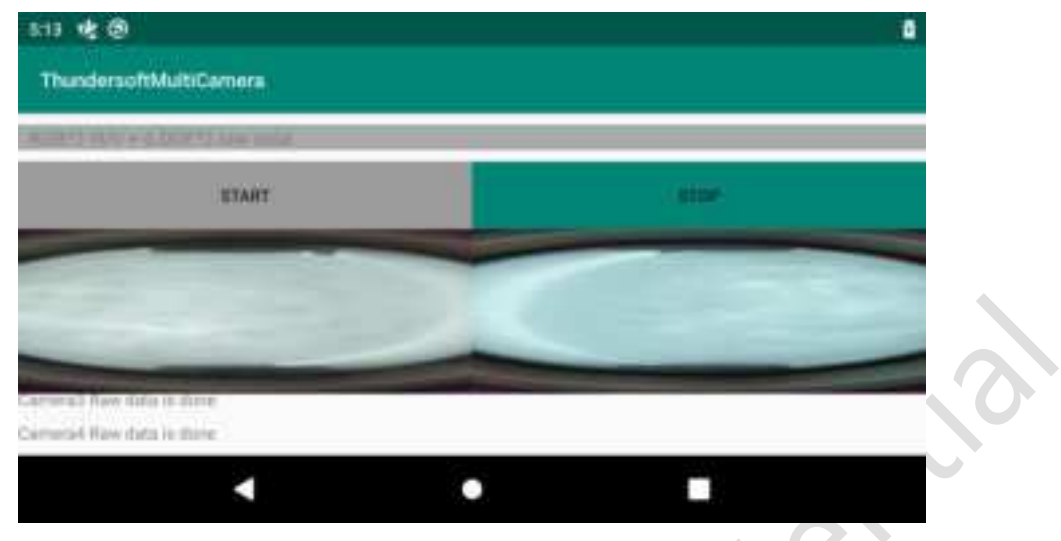

Figure 3-24. Thundersoft MultiCamera App

Step 4.To check the other two camera pictures, run the following commands on the terminal.

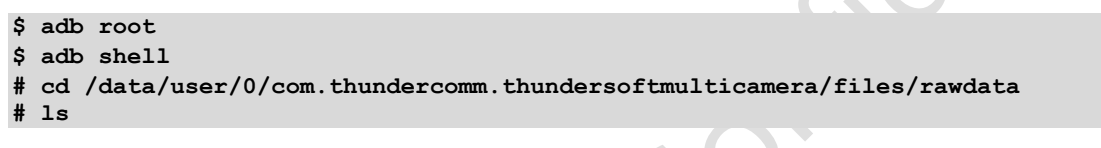

### 3.12.3. C-phy Camera

Step 1.Install camera modules to the board.

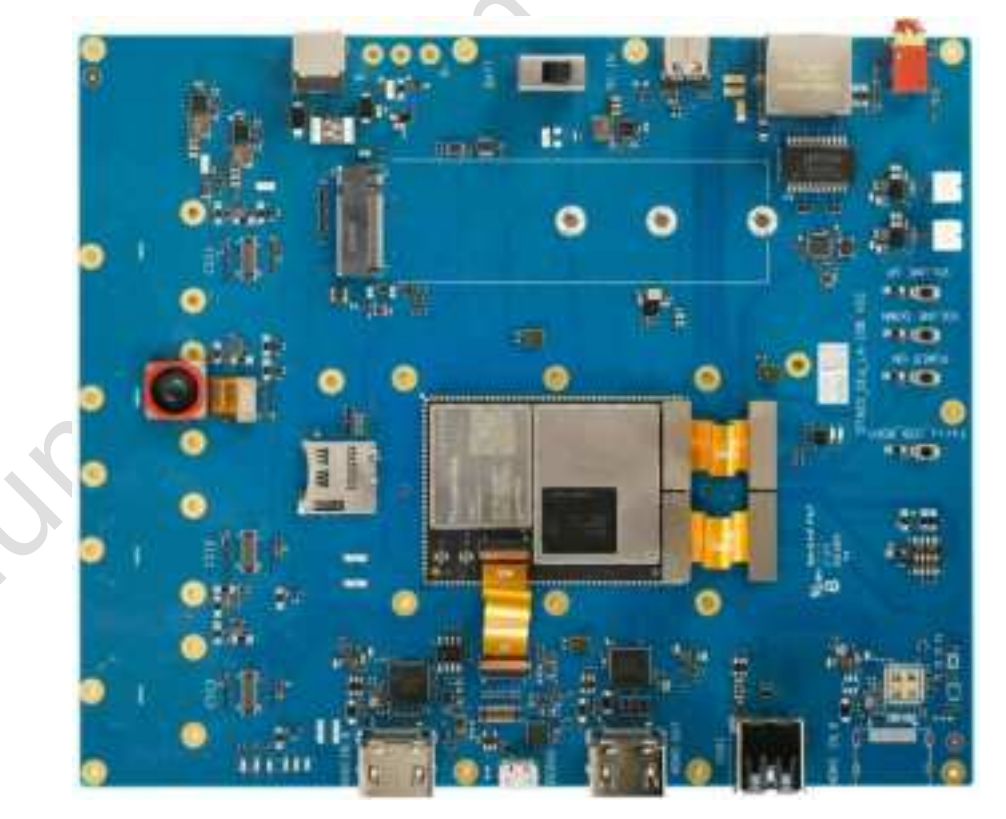

Figure 3-25. C-phy Camera Connection

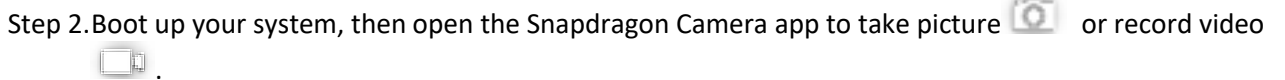

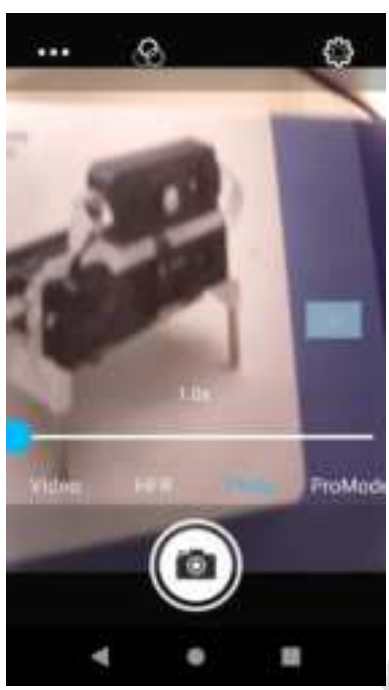

Figure 3-26. Camera App

### 3.12.4. HDMI IN

**DNOTE**: Do not connect any camera before testing the HDMI IN function.

Step 1.Configure permission of CameraRAW.

- a) Select Settings  $\rightarrow$  Apps&notifications  $\rightarrow$  CameraRAW  $\rightarrow$  Permissions.
- b) Click Camera or Storage to perform permission.

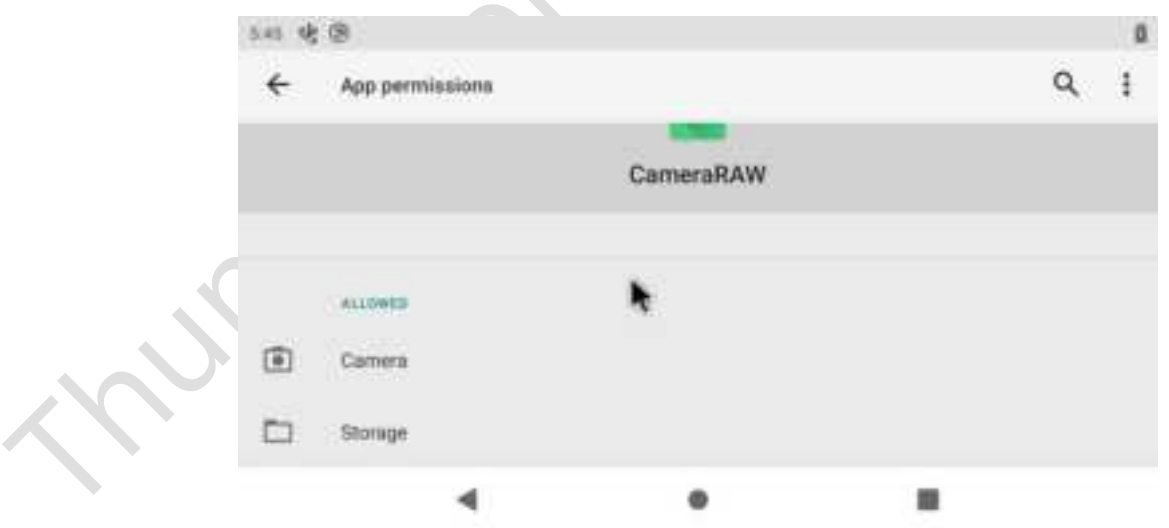

Figure 3-27. App Permissions

- Step 2.Connect your computer to the board via the **HDMI IN connector** (No. 9 in Figure 1-1) with an HDMI cable.
- Step 3.Open the **CameraRAW** app to display camera pictures.

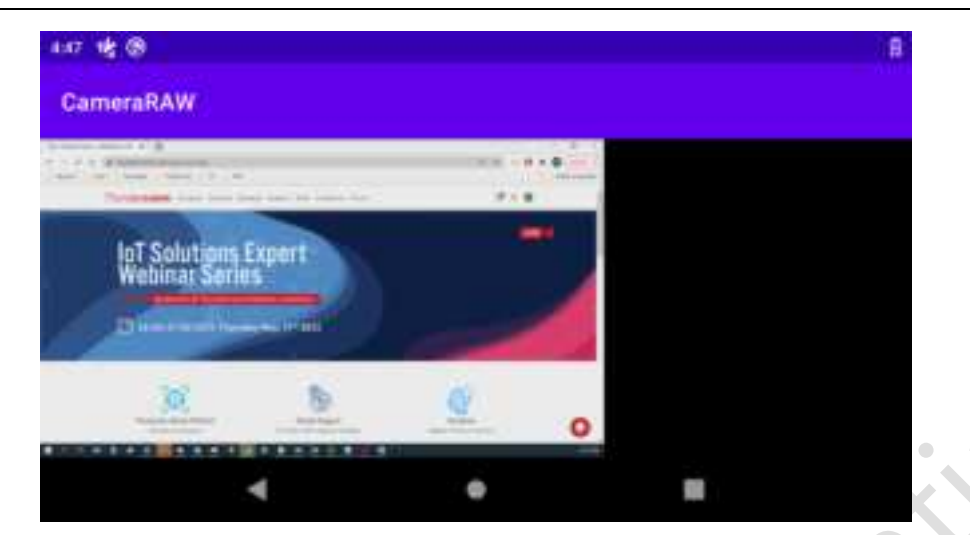

Figure 3-28. HDMI In Display Preview

### 3.12.5. UVC host

Step 1. Download the USB camera app usbcamera.apk and install it to SOM.

- \$ adb root
  \$ adb install com-shenyaocn-android-usbcamera.apk

Step 2.Connect the USB camera to the board through Type-A USB 3.0 connector (No. 1 in Figure 1-1).

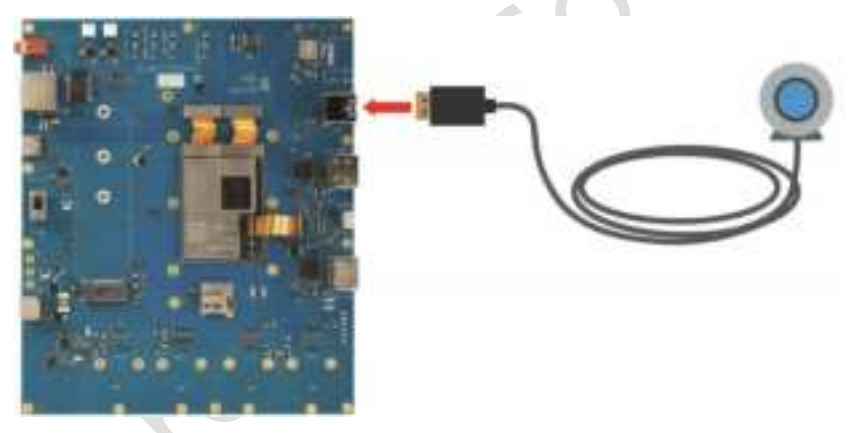

Figure 3-29. USB Camera

### Step 3.Open the USB Camera app.

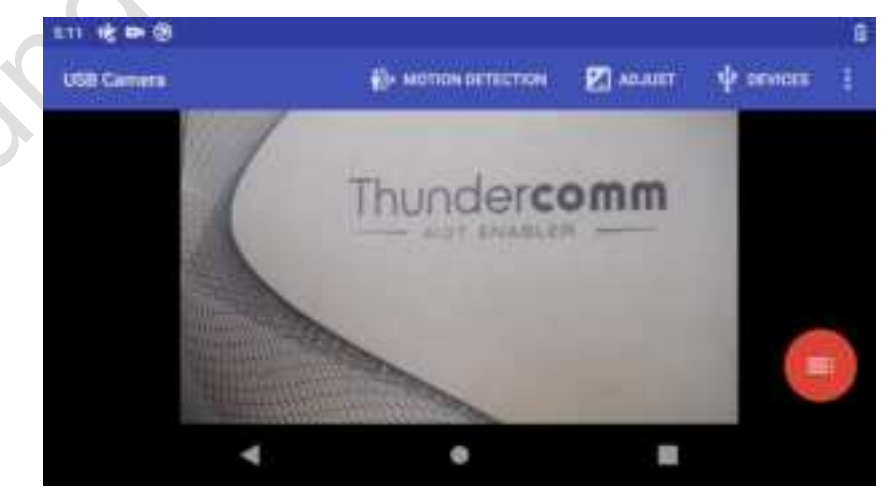

Figure 3-30. USB Camera Screen

## 3.13. Speaker

Step 1.Connect speakers to the board.

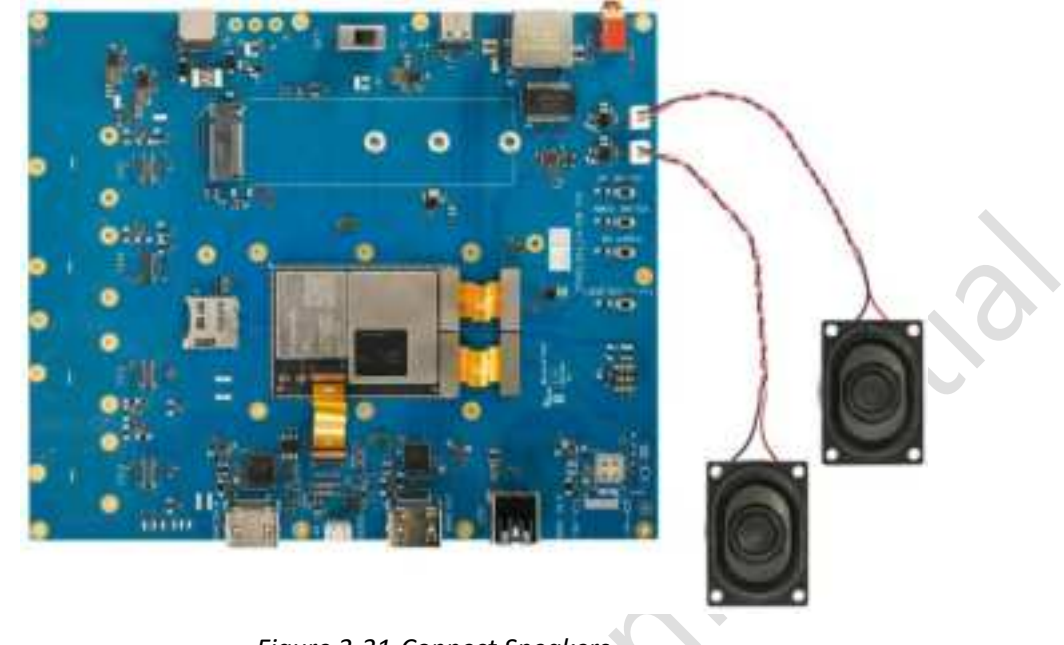

Figure 3-31. Connect Speakers

Step 2.Push an .mp3 file to your device.

```
$ adb root
$ adb push test.mp3 /storage/emulated/0/Music
```

Step 3.Find *test.mp3* in the **Files** app and double-click **Play**, then sound will come out from the speaker.

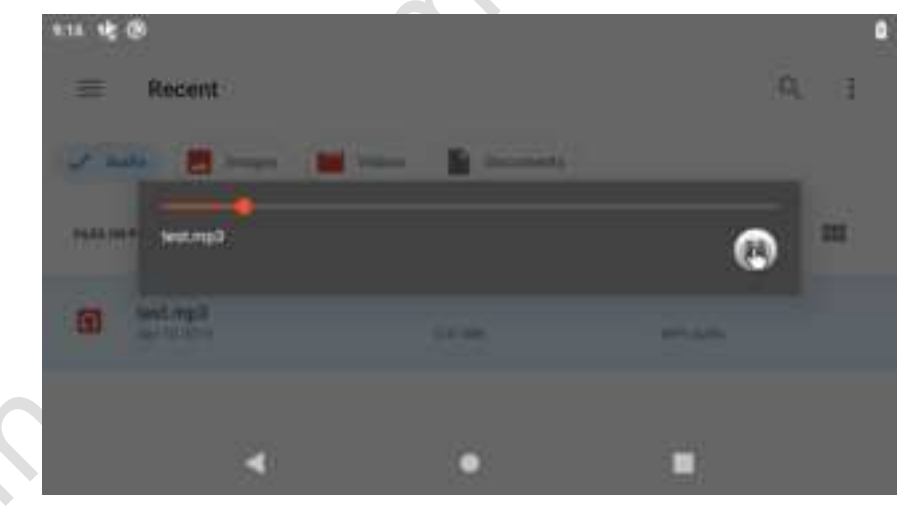

Figure 3-32.Speaker

# **3.14.** Digital microphone arrays

There are all together three microphones on the board. Refer to Figure 3-33 to locate the microphones.

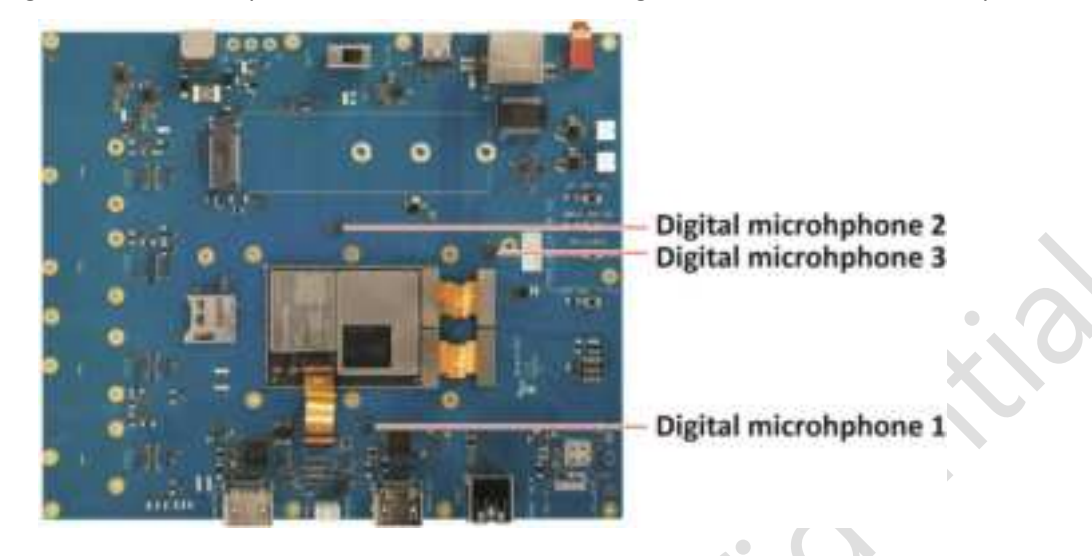

Figure 3-33. Digital Microphone Arrays

#### Step 1.Pre-set all microphones' configuration.

```
tinymix 'WSA_CDC_DMA_RX_0 Channels' 'Two'
tinymix 'WSA RXO MUX' 'AIF1_PB'
tinymix 'WSA RX1 MUX' 'AIF1_PB'
tinymix 'WSA RX0 INPO' 'RX0'
tinymix 'WSA RX1 INP0' 'RX1'
tinymix 'WSA_COMP1 Switch' 1
tinymix 'WSA_COMP2 Switch' 1
tinymix 'SpkrLeft COMP Switch' 1
tinymix 'SpkrLeft BOOST Switch' 1
tinymix 'SpkrLeft VISENSE Switch' 1
tinymix 'SpkrLeft SWR DAC Port Switch' 1
tinymix 'SpkrRight COMP Switch' 1
tinymix 'SpkrRight BOOST Switch' 1
tinymix 'SpkrRight VISENSE Switch' 1
tinymix 'SpkrRight SWR DAC_Port Switch' 1
tinymix 'WSA RXO Digital Volume' 68
tinymix 'WSA_RX1 Digital Volume' 68
tinymix 'WSA_CDC_DMA_RX_0 Audio Mixer MultiMedia1' 1
```

Step 2. Enable the microphone (DMICO) on Main IO Board.

tinymix 'TX DECO MUX' 'MSM\_DMIC' tinymix 'TX DMIC MUX0' 'DMICO' tinymix 'TX\_CDC\_DMA\_TX\_3 Channels' 'One' tinymix 'TX\_CDC\_DMA\_TX\_3 SampleRate' 'KHZ\_48' tinymix 'TX\_CDC\_DMA\_TX\_3 Format' 'S16\_LE' tinymix 'TX\_AIF1\_CAP Mixer DECO' 1 tinymix 'TX\_DECO Volume' 102 tinymix 'MultiMedia1 Mixer TX\_CDC\_DMA\_TX\_3' 1 tinycap /data/dmic0.wav c 1 r 48000 b 16 T 10

#### Disable the microphone.

```
tinymix 'TX DMIC MUX0' 'ZERO'
tinymix 'TX_AIF1_CAP Mixer DECO' 0
```

Step 3. Enable the microphone (DMIC1) on Main IO Board.

tinymix 'TX DEC2 MUX' 'MSM\_DMIC' tinymix 'TX DMIC MUX2' 'DMIC1' tinymix 'TX\_CDC\_DMA\_TX\_3 Channels' 'One' tinymix 'TX\_CDC\_DMA\_TX\_3 SampleRate' 'KHZ\_48' tinymix 'TX\_CDC\_DMA\_TX\_3 Format' 'S16\_LE' tinymix 'TX\_AIF1\_CAP Mixer DEC2' 1 tinymix 'TX\_DEC2 Volume' 102 tinymix 'MultiMedia1 Mixer TX\_CDC\_DMA\_TX\_3' 1 tinycap /data/dmic1.wav c 1 r 48000 b 16 T 10

#### Disabled the microphone.

tinymix 'TX DMIC MUX2' 'ZERO' tinymix 'TX\_AIF1\_CAP Mixer DEC2' 0

Step 4. Enable the microphone (DMIC2) on Main IO Board.

tinymix 'TX DEC2 MUX' 'MSM\_DMIC' tinymix 'TX DMIC MUX2' 'DMIC3' tinymix 'TX\_CDC\_DMA\_TX\_3 Channels' 'One' tinymix 'TX\_CDC\_DMA\_TX\_3 SampleRate' 'KHZ\_48' tinymix 'TX\_CDC\_DMA\_TX\_3 Format' 'S16\_LE' tinymix 'TX\_AIF1\_CAP Mixer DEC2' 1 tinymix 'TX\_DEC2 Volume' 102 tinymix 'MultiMedia1 Mixer TX\_CDC\_DMA\_TX\_3' 1 tinycap /data/dmic3.wav c 1 r 48000 b 16 T 10

#### Disabled the microphone.

```
tinymix 'TX DMIC MUX2' 'ZERO'
tinymix 'TX_AIF1_CAP Mixer DEC2' 0
```

### 3.15. Line-in

Step 1.Connect the device to the board with a line-in cable.

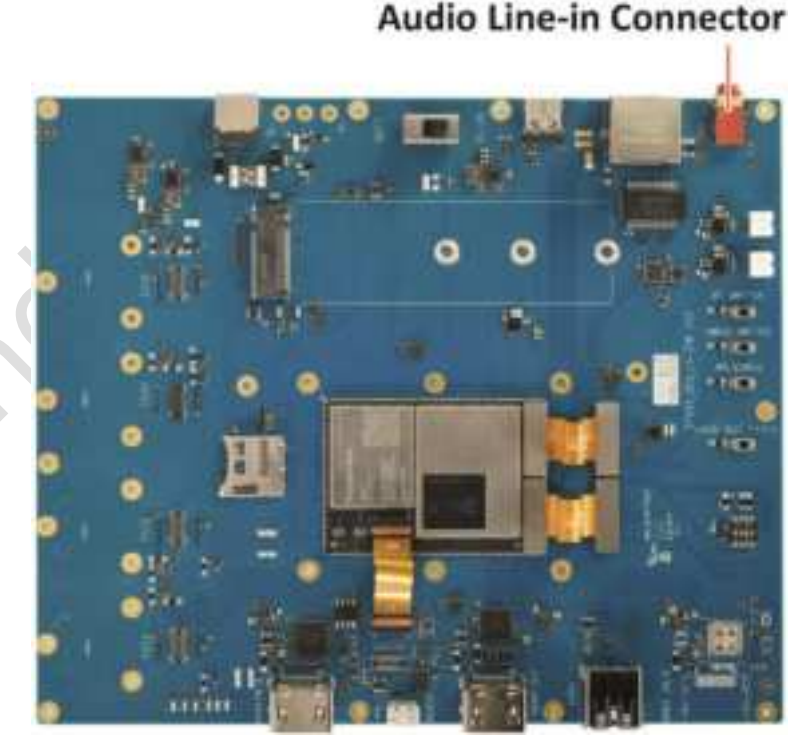

Figure 3-34. Audio Line-in Connection

Step 2. Run the following commands to record the sound.

```
$ adb root
$ adb shell
 tinymix 'TX DEC0 MUX' 'SWR MIC'
# tinymix 'TX DEC1 MUX' 'SWR MIC'
 tinymix 'TX SMIC MUX0' 'ADC2'
# tinymix 'TX SMIC MUX1' 'ADC3'
# tinymix "TX_CDC_DMA_TX_3 Channels" Two
 tinymix 'TX CDC DMA TX 3 SampleRate' 'KHZ 48'
 tinymix 'TX CDC DMA TX 3 Format' 'S16 LE'
 tinymix 'TX AIF1 CAP Mixer DEC1' 1
 tinymix 'TX AIF1 CAP Mixer DEC0' 1
# tinymix 'TX2 MODE' 'ADC_NORMAL'
 tinymix 'TX3 MODE' 'ADC NORMAL'
 tinymix 'ADC3 Volume' 64
 tinymix 'ADC4 Volume' 64
 tinymix 'TX DEC0 Volume' 84
 tinymix 'TX DEC1 Volume' 84
# tinymix 'MultiMedia1 Mixer TX_CDC_DMA_TX_3' 1
 tinymix 'ADC3 MIXER Switch' 1
# tinymix 'HDR34 MUX' 'NO_HDR34'
 tinymix 'ADC4 MIXER Switch' 1
# tinymix 'ADC3 MUX' 'INP4'
# tinymix 'ADC4 MUX' 'INP5'
# tinycap /data/amic.wav -c 1 -r 48000 -b 16
```

Step 3. Play the recording file.

\$ adb root
\$ adb pull /data/amic.wav .

### 3.16. Video encoding/decoding via OpenMAX

Step 1. Download the test file:

- <u>3840\_2160.yuv</u>
- H264 3840 2160 60fps

Step 2. Check the mm-vidc-omx-test environment:

```
$ adb root
$ adb shell
# mm-vidc-omx-test
VT_CONSOLE main::108 Usage: mm-vidc-omx-test <MasterConfg.xml path> <input.xml>
```

Step 3. MasterConfig.xml configuration.

Configure the macro environment, mainly used to set the input and output video path.

```
<rml>
<InputFileRoot>/data/input/</InputFileRoot>
<OutputFileRoot>/data/output/</OutputFileRoot>
</rml>
```

Step 4. Configure the corresponding directory and upload the config file.

```
$ adb root
$ adb shell mkdir /data/input /data/output
$ adb push MasterConfig.xml /data
$ adb push 3840_2160.yuv /data/input
$ adb push H264_3840_2160_60fps /data/input
```

- Encode
- Feature description

Table 3-2. Feature description

Refer to the following **OpenMAX** parameters.

| Recode            | Encode                                                                                                    |
|-------------------|----------------------------------------------------------------------------------------------------|
| CompressionFormat | VIDEO_CodingAVC<br>VIDEO_CodingHEVC<br>VIDEO_CodingVP8<br>VIDEO_CodingMPEG4<br>VIDEO_CodingVC1RCV<br>VIDEO_CodingVC1<br>VIDEO_CodingDIVX<br>VIDEO_CodingMPEG2<br>VIDEO_CodingVP9<br>VIDEO_CodingTME                                                                                                    |
| ProfileIDC        | VIDEO AVCProfileBaseline,<br>VIDEO AVCProfileConstrainedBaseline, VIDEO AVCProfileMain,<br>VIDEO AVCProfileHigh, VIDEO AVCProfileConstrainedHigh,<br>VIDEO HEVCProfileMain, VIDEO HEVCProfileMainStillPic,<br>VIDEO HEVCProfileMain10, VIDEO HEVCProfileMain10HDR10,<br>VIDEO MPEG4ProfileSimple, VIDEO MPEG4ProfileAdvancedSimple,<br>VIDEO H263ProfileSimple,<br>VP8 MAIN,<br>VIDEO TMEProfile0,<br>VIDEO TMEProfile1,<br>VIDEO TMEProfile2,<br>VIDEO TMEProfile3 |
| Resolution        | SourceWidth<br>SourceHigh                                                                                                    |
| eControlRate      | RC_OFF<br>VBR_VFR<br>VBR_CFR<br>CBR_VFR<br>CBR_CFR<br>MBR_CFR<br>MBR_VFR                                                                                                    |
| FPSNumerator      | UFPS/ 6UFPS                                                                                                    |

SampleEncode.xml

The Encode property is configured, and you need to configure the properties and corresponding values in the specification.

```
<ml>
 <EncodeSession>
      <TestCaseID>Encoder H264 3840 2160 60fps</TestCaseID>
      <CompressionFormat>VIDEO CodingAVC</CompressionFormat>
      <ProfileIDC>VIDEO_AVCProfileMain</ProfileIDC>
      <SourceHeight>2160</SourceHeight>
      <SourceWidth>3840</SourceWidth>
      <OutputHeight>2160</OutputHeight>
      <OutputWidth>3840</OutputWidth>
      <FPSDenominator>1</FPSDenominator>
      <FPSNumerator>60</FPSNumerator>
      <Bitrate>100000000</Bitrate>
      <InputFile>3840_2160.yuv</InputFile>
      <nFramesToParse>36000</nFramesToParse>
      <nBframes>0</nBframes>
      <nPframes>29</nPframes>
      <eControlRate>VBR_CFR</eControlRate>
 </EncodeSession>
</ml>
```

Encode commands:

```
$ adb root
$ adb push SampleEncode.xml /data
$ adb shell
# mm-vidc-omx-test /data/ /data/SampleEncode.xml
```

Encode output file check:

```
$ adb root
```

\$ adb pull /data/output/Encoder\_H264\_3840\_2160\_60fps .

H264/H265 output tool: PotPlayer 64 bit

- Decode
- SampleDecode.xml:

The decode property is configured, and you need to configure the properties and corresponding values in the specification.

Decode command:

- # mm-vidc-omx-test /data/ /data/SampleDecode.xml
- Decode video check:

```
$ adb root
```

```
$ adb pull /data/output/.yuv 3840_2160_60fps.yuv
```

NOTE: The file generated by decoding is named ".yuv". To check this file, run the following command:

```
ls -al /data/output/.yuv"
```

With the YUV player, the format is set to NV12.

# **Appendix 1. Compliance and Certificate Information**

#### FCC statements:

The device for operation in the band 5150–5350 MHz is only for indoor use to reduce the potential for harmful interference to co-channel mobile satellite systems.

Federal Communication Commission (FCC) Radiation Exposure Statement

When using the product, maintain a distance of 20cm from the body to ensure compliance with RF exposure requirements.

This device complies with part 15 of the FCC rules. Operation is subject to the following two conditions:

(1) this device may not cause harmful interference, and

(2) this device must accept any interference received, including interference that may cause undesired operation.

NOTE: The manufacturer is not responsible for any radio or TV interference caused by unauthorized modifications or changes to this equipment. Such modifications or changes could void the user's authority to operate the equipment.

NOTE: This equipment has been tested and found to comply with the limits for a Class B digital device, pursuant to part 15 of the FCC Rules. These limits are designed to provide reasonable protection against harmful interference in a residential installation. This equipment generates uses and can radiate radio frequency energy and, if not installed and used in accordance with the instructions, may cause harmful interference to radio

communications. However, there is no guarantee that interference will not occur in a particular installation. If this equipment does cause harmful interference to radio or television reception, which can be determined by turning the equipment off and on, the user is encouraged to try to correct the interference by one or more of the following measures:

• Reorient or relocate the receiving antenna.

- Increase the separation between the equipment and receiver.
- Connect the equipment into an outlet on a circuit different from that to which the receiver is connected.
- Consult the dealer or an experienced radio/TV technician for help

#### **CE statements:**

Do not use the module in the environment at too high or too low temperature, never expose the module under strong sunshine or too wet environment.

RF exposure information: The Maximum Permissible Exposure (MPE) level has been calculated based on a distance of d=20 cm between the device and the human body. To maintain compliance with RF exposure requirement, use product that maintain a 20cm distance between the device and human body.

#### **EU Regulatory Conformance**

Hereby, Thundercomm Technology Co., Ltd declares that this device is in compliance with the essential

requirements and other relevant provisions of Directive 2014/53/EU.

The device for operation in the band 5150–5350 MHz is only for indoor use to reduce the potential for harmful interference to co-channel mobile satellite systems.

|   | AT | BE | BG | СН | СҮ | СҮ | DE | DK     |
|---|----|----|----|----|----|----|----|--------|
|   | EE | E  | ES | FI | FR | HR | HU | IE     |
|   | IS | IT | LI | LT | LU | LV | МТ | NL     |
| ) | PL | PT | RO | SE | SI | SK | TR | UK(NI) |

#### Frequency bands and power

|           | Bands  | Operation Frequency | Max.Power      |
|-----------|--------|---------------------|----------------|
| Bluetooth | 2.4GHz | 2402-2480 MHz       | EIRP 9.54 dBm  |
|           | 2.4GHz | 2412-2472MHz        | EIRP 19.9 dBm  |
|           |        | 5180-5240MHz        | EIRP 19.66dBm  |
| Wi-Fi     | 5GHz   | 5260-5320MHz        | EIRP 19.54 dBm |
|           |        | 5500-5700MHz        | EIRP 19.94 dBm |
|           |        | 5745-5825MHz        | EIRP 13.25 dBm |

Manufacturer: Thundercomm Technology Co., Ltd

derco

Manufacturer Address: Building 4, No. 99, Data Valley Middle Road, Xiantao District, Yubei District, Chongqing, China.

# **Appendix 2. Notices**

Thundercomm may have patents or pending patent programs covering subject matter described in this document. The furnishing of this document does not give you any license to these patents. You can send license inquiries to service@thundercomm.com.

THUNDERCOMM PROVIDES THIS PUBLICATION "AS IS" WITHOUT WARRANTY OF ANY KIND, EITHER EXPRESS OR IMPLIED, INCLUDING, BUT NOT LIMITED TO, THE IMPLIED WARRANTIES OF NON-INFRINGEMENT, MERCHANTABILITY OR FITNESS FOR A PARTICULAR PURPOSE. Some jurisdictions do not allow disclaimer of express or implied warranties in certain transactions; therefore, this statement may not apply to you.

Changes are made periodically to the information herein; these changes will be incorporated in new editions of the publication. To provide better service, Thundercomm reserves the right to improve and/or modify the products and software programs described in the manuals, and the content of the manual, at any time without additional notice.

The software interface and function and hardware configuration described in the manuals included with your development board or system on module might not match exactly the actual configuration of that you have purchased. For the configuration of the product, refer to the related contract (if any) or product packing list, or consult the distributor for the product sales. Thundercomm may use or distribute any of the information you supply in any way it believes appropriate without incurring any obligation to you.

The products described in this document are not intended for use in implantation or other life support applications where malfunction may result in injury or death to persons. The information contained in this document does not affect or change Thundercomm product specifications or warranties. Nothing in this document shall operate as an express or implied license or indemnity under the intellectual property rights of Thundercomm or third parties. All information contained in this document was obtained in specific environments and is presented as an illustration. The result obtained in other operating environments may vary.

The information of this document should not be as any invitation for offer or any advice to the visitors. Please consult the professional comments from the sales consultant prior to do any actions of invest or purchase.

Thundercomm may use or distribute any of the information you supply in any way it believes appropriate without incurring any obligation to you.

Any references in this publication to non-Thundercomm Web sites are provided for convenience only and do not in any manner serve as an endorsement of those Web sites. The materials at those Web sites are not part of the materials for this Thundercomm product, and use of those Web sites is at your own risk. Thundercomm shall not be responsible for the content of the third party.

Any performance data contained herein was determined in a controlled environment. Therefore, the result obtained in other operating environments may vary significantly. Some measurements may have been made on development-level systems and there is no guarantee that these measurements will be the same on generally available systems. Furthermore, some measurements may have been estimated through extrapolation. Actual results may vary. Users of this document should verify the applicable data for their specific environment.

This document is copyrighted by Thundercomm and the property right of the date mentioned in this document, including but not limited trademarks, patents, copyrights, trade name etc. are not covered by any open-source license. Thundercomm may update this document at any time without notice.

Anyone doesn't have the right to amend, reprint, republication, reproduce, transmit, distribute or any other way to use this document in business or public purpose without the prior written consent by Thundercomm.

E-mail messages sent to Thundercomm via the Internet are not guaranteed to be completely secure. Thundercomm shall not be liable for any loss incurred by the surfer when transmitting any information over the Internet or for any loss incurred by Thundercomm when sending any information over the Internet at your

#### request.

Thundercomm has all rights under other relevant exemptions provided by laws and regulations, and Thundercomm's failure to claim or delay in claiming such rights shall not be deemed to be a waiver of such rights by Thundercomm.

Thundercomm reserves the right of final interpretation of this document.

# Appendix 3. Trademarks

Thundercomm and Thundercomm TurboX are trademarks of Thundercomm Corporation or its associate companies in China and/or other countries. Intel, Intel SpeedStep, Optane, and Thunderbolt are trademarks of Intel Corporation or its subsidiaries in the U.S. and/or other countries. Microsoft, Windows, Direct3D, BitLocker, and Cortana are trademarks of the Microsoft group of companies. MDP (Mini DisplayPort), DisplayPort, and VESA are trademarks of the Video Electronics Standards Association. The terms HDMI and HDMI High-Definition Multimedia Interface are trademarks or registered trademarks of HDMI Licensing LLC in the United States and other countries. Wi-Fi, Wi-Fi Alliance, WiGig, and Miracast are registered trademarks of Wi-Fi Alliance. USB-C is a registered trademark of USB Implementers Forum. All other trademarks are the property of their respective owners.